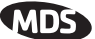

|      |    |     | Serial Gatewa<br>RSSI By Zone Me | iy<br>inu |     |     |     |
|------|----|-----|----------------------------------|-----------|-----|-----|-----|
| Zone | #1 | -75 | dBm                              | Zone      | #6  | -70 | dBm |
| Zone | #2 | -73 | dBm                              | Zone      | #7  | -70 | dBm |
| Zone | #3 | -72 | dBm                              | Zone      | #8  | -70 | dBm |
| Zone | #4 | -70 | dBm                              | Zone      | #9  | -68 | dBm |
| Zone | #5 | -70 | dBm                              | Zone      | #10 | -67 | dBm |
|      |    |     |                                  |           |     |     |     |
|      |    |     |                                  |           |     |     |     |

Figure 3-44. RSSI by Zone Menu

**TIP:** Under normal circumstances, the signal levels in each zone should be within a few decibels of each other. If you see one that is significantly lower or higher, it may be a sign of radio frequency interference from another signal source on the 900 MHz band. See "*Network Performance Notes*" on Page 96 for further information.

### Event Log Menu

The transceiver's microprocessor monitors many operational parameters and logs them. Events are classified into four levels of importance, which are described in Table 3-5. Some of these events will result from a condition that prevents the normal of the unit—these are "critical" events. These will cause the unit to enter an "alarmed" state and the PWR LED to blink until the condition is corrected. All events are stored in the Event Log that can hold up to 8,000 entries.

| Level         | Description/Impact                                       |  |  |  |  |  |  |
|---------------|----------------------------------------------------------|--|--|--|--|--|--|
| Informational | Normal operating activities                              |  |  |  |  |  |  |
| Minor         | Does not affect unit operation                           |  |  |  |  |  |  |
| Major         | Degraded unit performance but still capable of operation |  |  |  |  |  |  |
| Critical      | Prevents the unit from operating                         |  |  |  |  |  |  |

 Table 3-5. Event Classifications

#### Time and Date

The events stored in the Event Log are time-stamped using the time and date of the locally connected device. Remote units obtain this information from the Access Point when they associate with it. The Access Point obtains the time and date from a Time Server. This server can generally be provided by a standard Windows PC server SNTP application. In the absence of the SNTP services, the user must manually enter it at the

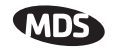

Access Point. (See "*Device Information*" on Page 42 for SNTP server identification.) The manually set time and date clock is dependent on the unit's primary power. A loss of power will reset the clock to January 1, 2002 but will not affect previously stored error events.

| *** | *****      | ************************************    | ** ** CC* ** *** ** ** *** *** *** *** | * |  |  |  |  |
|-----|------------|-----------------------------------------|----------------------------------------|---|--|--|--|--|
| ų,  |            | Devi<br>R                               | ce Name Here                           | * |  |  |  |  |
| 2   |            | va                                      | enc bog nena                           | * |  |  |  |  |
| 3   |            |                                         |                                        | * |  |  |  |  |
| 4   | A)         | Current Alarms                          |                                        | * |  |  |  |  |
| 5   |            |                                         |                                        | * |  |  |  |  |
| 6   | B)         | View Event Log                          |                                        | * |  |  |  |  |
| 7   |            |                                         |                                        | * |  |  |  |  |
| 8   | C)         | Clear Event Log                         |                                        | * |  |  |  |  |
| 8   | <b>D</b> 5 | Cond Front Los                          |                                        | * |  |  |  |  |
| ĩ   | <i>D1</i>  | Sena Event Log                          |                                        | * |  |  |  |  |
| ź   | R)         | Rvent Log Host Address                  | 0.0.0                                  | * |  |  |  |  |
| 3   |            |                                         |                                        | * |  |  |  |  |
| 4   | F)         | Event Log Filename                      | eventlog.txt                           | * |  |  |  |  |
| 5   |            |                                         |                                        |   |  |  |  |  |
| 6   | G)         | TFTP Timeout                            | 10 sec                                 | * |  |  |  |  |
| 7   |            | a                                       | 105 0 0 1                              | * |  |  |  |  |
| 8   | H)         | Syslog Server Address                   | 127.0.0.1                              | * |  |  |  |  |
| ő.  |            |                                         |                                        | * |  |  |  |  |
| ĭ   |            |                                         |                                        | * |  |  |  |  |
| ź   |            |                                         |                                        | * |  |  |  |  |
| 3   |            | Select a letter to con                  | figure an item, 'Q' to exit menu       | * |  |  |  |  |
| 4   |            |                                         |                                        | * |  |  |  |  |
| *** | ** *** *** | ** *** ** *** ** ** ** ** ** ** *** *** | ** ** CC* ** *** ** ** *** *** *** *** | * |  |  |  |  |

### Figure 3-45. Event Log Menu

- Current Alarms (*Telnet/Terminal only*)—View list of root causes that have placed the Device Status in the alarmed state. (See "*Alarm Conditions*" on Page 128)
- View Log—View a list of events stored in the current log. Some of these events are stored in volatile memory and will be erased with a loss of power. The events are numbered for easier identification and navigation.
- Clear Log—Purges the log of all events
  - **TIP:** Save your Event Log before choosing to clear it in order to retain potentially valuable troubleshooting information. (See "*Upgrading the Firmware*" on Page 102 for an overview on how to transfer files from the transceiver to a computer on the network using TFTP.)
- Send Log (*Telnet/Terminal only*)—Initiate TFTP transfer of the unit's event Event Log in a plain text (ASCII) file to a TFTP server at the remote location.
- **TFTP Host Address** (*Telnet/Terminal only*)—IP address of the computer on which the TFTP server resides. This same IP address is used in other screens/functions (reprogramming, logging, etc.). Changing it here also changes it for other screens/functions. [Any valid IP address; 127.0.0.1]

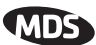

 Filename (*Telnet/Terminal only*)—Name to be given to the Event Log file sent to the TFTP server for archiving.
 [Any 40-char alphanumeric string; Blank]

**NOTE:** You may want to change the filename to reflect the type of log you intend to archive and/or its date.

- TFTP Time-out (*Telnet/Terminal only*)—Time in seconds the TFTP server will wait for a packet ACK (acknowledgment) from the transceiver before suspending the file transfer.
   [10 to 120 seconds; 10]
- Syslog Server—IP address to which alarms are sent using the syslog message format. [Any valid IP address; 0.0.0.]
- *View Current Alarms* Most events, classified as "critical" will make the PWR LED blink, and will inhibit normal operation of the transceiver. The LED will remain blinking until the corrective action has been completed.

An alarm condition is different from a log event in the sense that an alarm is persistent in nature. That is, an alarm condition remains as an alarm until it has been cleared by correcting the cause (see Table 4-6 on Page 130 for corrective action).

| -1 | Serial Gateway<br>Current Alarms |
|----|----------------------------------|
|    | No Current Alarms                |
|    |                                  |

Figure 3-46. Current Alarms Screen

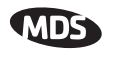

#### View Event Log

See Table 4-4 on Page 128 for event classifications.

| -==                                                                |                                                                                                    |                                                                                                    | Town Hall AP<br>Event Log                                                                                                    |
|--------------------------------------------------------------------|----------------------------------------------------------------------------------------------------|----------------------------------------------------------------------------------------------------|----------------------------------------------------------------------------------------------------|
| Num                                                                | Date                                                                                                    | Time                                                                                                    | Description                                                                                                    |
| == STI<br>24<br>23<br>22<br>21<br>20<br>19<br>18<br>== Fo<br>== Ti | ART OF EVENT<br>01 Jan 200<br>01 Jan 200<br>01 Jan 200<br>01 Jan 200<br>01 Jan 200<br>01 Jan 200<br>01 Jan 200<br>01 Jan 200<br>01 Jan 200 | LOG ==<br>2 02:55<br>2 00:00<br>2 00:00<br>2 00:00<br>2 00:00<br>2 00:00<br>2 00:00<br>ts occurr<br>d as syst | Console User Logged In<br>Remote Added (00:06:3d:00:0c:0e)<br>IP Connectivity OK<br>Remote Added (00:06:3d:00:05:ec)<br>Network Interface OK<br>MAC communication OK<br>System Bootup<br>red prior to latest boot ==<br>em uplime == |
| 17<br>16<br>15                                                     |                                                                                                    | 32<br>28<br>28                                                                                                | IP Connectivity OK<br>Network Interface OK<br>MAC communication OK                                                                                                    |

Figure 3-47. Sample Event Log Screen

### Packet Statistics Menu

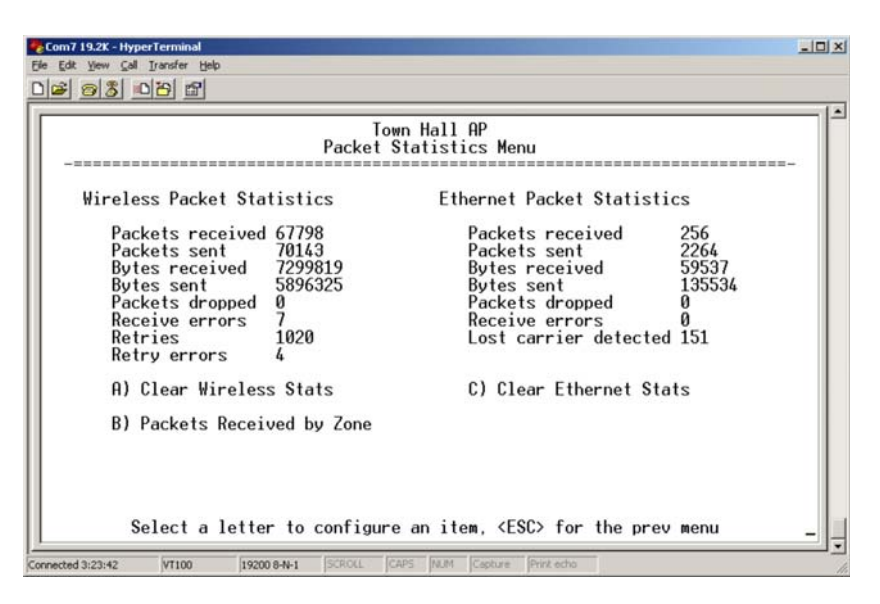

### Figure 3-48. Sample Packet Statistics Menu

• Packets received—Over-the-air data packets received by this unit

- Packets sent—Over-the-air data packets sent by this Remote.
- Bytes received—Over-the-air data bytes received by this Remote.
- Bytes sent—Over-the-air data bytes sent by this Remote.
- **Packets dropped**—To-be-transmitted packets dropped as a result of a lack of buffers in the RF outbound queue.
- **Receive errors**—Packets that do not pass CRC. This may be due to transmissions corrupted by RF interference.

#### Wireless Packet Statistics

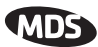

| • Retries—Number of requests to re-send a data packet before it is |
|--------------------------------------------------------------------|
| acknowledged. If the packet was not acknowledged, this             |
| counter is not incremented.                                        |

- **Retry errors**—Packets discarded after exceeding seven retries over-the-air.
- Clear Wireless stats—Resets the statistics counter.
- **Packets received**—Packets received by the transceiver through the Ethernet port.
- **Packets sent**—Packets transmitted by the transceiver through the Ethernet port.
- Bytes received—Data bytes received by this Remote through its LAN port.
- Bytes sent—Data bytes sent by this Remote.
- **Packets dropped**—Received packets dropped as a result of a lack of buffers.
- **Receive errors**—Packets that do not pass CRC. This may be due to collisions in the Ethernet LAN.
- Lost carrier detected—A count of the number of packets that the unit attempted to send out the Ethernet port when the carrier signal of the Ethernet was not present. (No carrier present could be due to a loose connection, bad or wrong cable, or equipment failure at the other end of the Ethernet cable.)
- Clear Ethernet stats—Resets the statistics counter.

This screen, shown in Figure 3-49, presents a breakdown of wireless packet statistics by-zone. All zones should report similar numbers. If one or more zones report lower numbers than the others (2% reduction), the specific zone is probably experiencing interference. An improvement can be realized by blocking this zone (see Main Menu>>Radio Configuration>>Skip Zone Option).

| <br>    | Town<br>Packets Recei | Hall AP<br>ved by Zone Menu |         |  |
|---------|-----------------------|-----------------------------|---------|--|
| Zone #1 | 15%                   | Zone #6                     | 14%     |  |
| Zone #2 | 15%                   | Zone #7                     | 12%     |  |
| Zone #3 | 15%                   | Zone #8                     | Skipped |  |
| Zone #4 | 12%                   | Zone #9                     | Skipped |  |
| Zone #5 | 14%                   | Zone #10                    | Skipped |  |
|         |                       |                             |         |  |
|         |                       |                             |         |  |
|         |                       |                             |         |  |

Figure 3-49. Packets Received By Zone Menu

Ethernet Packet Statistics

Packets Received by Zone

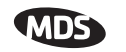

### **Wireless Network Status**

(Remotes Only)

The Wireless Network Status screen provides information on a key operating process of the transceiver—the association of the Remote with the Access Point. The following is a description of how this process takes place and as monitored on the *Figure 3-50*. *Wireless Network Status Screen*" on page 92.

**The Transceiver's Association Process** After the Remote is powered up and finishes its boot cycle, it begins scanning the 900 MHz band for beacon signals being sent out from AP units. If the Remote sees a beacon with a *Network Name* that is the same as its own, the Remote will stop its scanning and temporarily synchronize its frequency-hopping pattern to match the one encoded on the AP's beacon signal. The Remote waits for three identical beacon signals from the AP and then it toggles into a fully synchronized "associated" state. If the Remote does not receive three identical beacons from the Access Point unit within a predetermined time period, it returns to a scanning mode and continues to search for an AP with a matching network name in its beacon.

> Under normal circumstances, the association process should be completed within 20 seconds after boot-up. This time can vary depending on the beacon period setting at the AP. See **Beacon Period** description in Section 3.5.1, *Radio Configuration Menu* (beginning on Page 52).

> Remote units are always monitoring the beacon signal. If an associated Remote loses the AP's beacon for more than 20 seconds, the association process starts again.

The Wireless Network Status Screen (Remote only)

|          | **********   | +++ ++ ++ +++ ++ ++ ++ |                                         |   |
|----------|--------------|------------------------|-----------------------------------------|---|
|          |              | Dorr                   | ice Nome Here                           | - |
|          |              | Wireless               | s Network Status Menu                   | , |
| -====    |              |                        |                                         | - |
|          |              |                        |                                         | 1 |
|          | Device Statu | us                     | Operational                             | 7 |
|          | Connection   | Status                 | Associated                              | - |
|          | CONTECCIÓN   | DOACUS                 | ASSOCIACED                              | , |
|          | Current Net: | name                   | nds-wlan                                | 1 |
|          | C            | Constal Barbara        | 1054444                                 | 7 |
|          | current AP   | serial Number          | 1354444                                 | ļ |
|          | Current AP   | Eth Address            | 00:c0:69:00:01:03                       | , |
|          |              | _                      |                                         | 1 |
|          | Connection 1 | Date                   | 01 Jan 2005                             | - |
|          | Connection   | Time                   | 02:37                                   | , |
|          |              |                        |                                         | - |
| A)       | Beacon List  |                        |                                         | 1 |
|          |              |                        |                                         | 1 |
|          |              |                        |                                         | - |
|          |              |                        |                                         | - |
|          | Select       | a letter to com        | nfigure an item, 'Q' to exit menu       | 1 |
|          |              |                        |                                         | 1 |
| ******** | *****        | *****                  | * * * * * ° * * * * * * * * * * * * * * | 7 |

### Figure 3-50. Wireless Network Status Screen

- **Connection Status**—Current state of the wireless network communication.
  - *Scanning*—The unit is looking for an Access Point beacon signal.

0123456789012345678901234\*

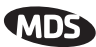

- *Exp(ecting) Sync(hronization)*—The unit has found a valid beacon signal for its network.
- *Hop Sync*—The unit has changed its frequency hopping pattern to match that of the Access Point.
- *Connected* The unit has established a radio (RF) connection with the Access Point, but has not obtained cyber-security clearance to pass data.
- *Associated* This unit has successfully synchronized and associated with an Access Point. This is the normal status.
- *Alarmed*—The unit is has detected one or more alarms that have not been cleared.
- Current AP Mac Address—Wireless address of Access Point with which the Remote is associated.
- Current AP IP Address—IP address of Access Point with which the Remote is associated.
- Association Date—Date of last successful association with an Access Point.
- Association Time—Time of day association was established on the association date.
- Latest AP Firmware Version—
- AP Auto Upgrade
- AP Reboot when Upgraded—

Remote Listing Menu (Access Points Only)

|                                                                                                 | To<br>Remote Perfo                                                         | own Hall Af<br>ormance Lis                | sting Menu                              |                                                      |  |
|-------------------------------------------------------------------------------------------------|----------------------------------------------------------------------------|-------------------------------------------|-----------------------------------------|------------------------------------------------------|--|
| MAC Address<br>00:06:3d:00:0c:0e<br>00:06:3d:00:06:d4<br>00:06:3d:00:05:4c<br>00:06:3d:00:59:04 | IP Address<br>169.254.30.2<br>169.254.40.2<br>169.254.20.2<br>169.254.10.2 | State<br>Assoc<br>Assoc<br>Assoc<br>Assoc | AgeTime<br>4:20<br>4:32<br>4:14<br>4:26 | DataRate<br>256kbps<br>256kbps<br>512kbps<br>512kbps |  |
| Number of remotes:<br>Page 1 of 1                                                               | 4                                                                          |                                           |                                         |                                                      |  |

Figure 3-51. Remote Listing Menu

(List of transceivers associated with this AP)

- MAC Address—Hardware address of the Remote transceiver.
- IP Address—IP Address of the Remote transceiver.
- State—Current association state of the Remote transceiver.
- AgeTime—Time, in minutes, remaining before the device (address)

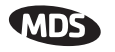

will be deleted from the table.

Each transceiver maintains a table with the addresses of the devices it communicates with. The age-time countdown is restarted to 5 minutes every time a message to/from that device is detected. If no traffic is exchanged with that device, it then "ages out" of the table. When traffic is detected it is included again in the table. This optimizes memory space utilization.

• DataRate—Supported data rate by this unit.

### **Endpoint Listing Menu**

(Access Points Only)

This list shows all of the non-Mercury 900 Ethernet devices that are known to the transceiver and is equivalent to the ARP table of IP devices.

| 8 | Com 1 19.2K - HyperTerminal |               |                              |                     |                        |                      |                      |                      |           |                      |                          |                          |                      |                     |             |               |                            |            |                                                                                                    |                                 |                      |                      |                   |            |                    |      |   |                    |          |   |
|---|-----------------------------|---------------|------------------------------|---------------------|------------------------|----------------------|----------------------|----------------------|-----------|----------------------|--------------------------|--------------------------|----------------------|---------------------|-------------|---------------|----------------------------|------------|----------------------------------------------------------------------------------------------------|---------------------------------|----------------------|----------------------|-------------------|------------|--------------------|------|---|--------------------|----------|---|
| E | jile<br>N                   | Ec            | lit ⊻ie                      | w ⊆<br>@l           | all                    | Iran                 | sfer                 | He                   | lp        |                      |                          |                          |                      |                     |             |               |                            |            |                                                                                                    |                                 |                      |                      |                   |            |                    |      |   |                    |          |   |
| 놑 | ונ                          | 2             |                              | 8                   | <u> </u>               |                      |                      |                      |           |                      |                          |                          |                      |                     |             |               |                            |            |                                                                                                    |                                 |                      |                      |                   |            |                    |      |   |                    |          | - |
|   | Γ                           |               |                              |                     |                        |                      |                      |                      |           |                      |                          |                          | E                    | Endpo               | Tov<br>pint | n H<br>Li     | all (<br>sting             | ₽<br>p M   | enu                                                                                                    |                                 |                      |                      |                   |            |                    |      |   |                    |          |   |
|   |                             | -<br>00<br>00 | -===<br>):07<br>):50<br>):40 | ddr<br>::51<br>::ba | res<br>:0<br>:1<br>::4 | ==<br>1:<br>b:<br>4: | ==<br>56<br>a6<br>29 | : 20<br>: 10<br>: 59 | 5         | II<br>10<br>19<br>10 | ===<br>59.<br>92.<br>59. | ===<br>25/<br>168<br>25/ | -ess<br>1.50<br>3.1. | 5).18<br>.10<br>).8 |             | Age<br>4<br>4 | =====<br>:20<br>:56<br>:55 |            | ====<br>00:0<br>00:0<br>00:0                                                                                                    | ===<br>Rem<br>6:3<br>6:3<br>6:3 | iote<br>id:(<br>id:( | ====<br>00:6<br>00:6 | 9:0<br>9:0<br>9:0 | <br>4<br>4 | R×F<br>3<br>2<br>6 | Pkts | 5 | ===<br>0<br>0<br>0 | -<br>kts |   |
| - |                             | Νι<br>Ρέ      | ımbe<br>ige                  | r (<br>1 (          | of<br>of<br>Se         | en<br>1<br>le        | dp<br>ct             | oiı<br>a             | nt:<br>le | s:<br>et             | 3<br>ter                 | te                       | ) C0                 | onfig               | gure        | e an          | ite                        | <b>n</b> , | <esc< th=""><th>&gt; f</th><th>or</th><th>the</th><th>pr</th><th>ev</th><th>mer</th><th>ıu</th><th></th><th></th><th>_</th><th></th></esc<> | > f                             | or                   | the                  | pr                | ev         | mer                | ıu   |   |                    | _        |   |

### Figure 3-52. Endpoint Listing Menu

(Lists all equipment attached to REMOTE transceivers in the network)

- MAC Address—Hardware address of endpoint device.
- IP Address—IP Address of endpoint device.
- AgeTime—Time, in minutes, remaining before the device (address) will be deleted from the table.

Each AP maintains a table with the addresses of the remote radios it communicates with. The age-time countdown is restarted to 5 minutes every time a message to/from that remote is detected. If no traffic is exchanged with that remote, it then "ages out" of the table. When traffic is detected it is included again in the table. This optimizes memory space utilization.

- via Remote—Hardware address of the radio connected to this device.
- RxPkts—Over-the-air data packets received by the transceiver. and

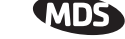

passed on to the endpoint device.

• **TxPkt**—Number of packets received from the endpoint device and passed over-the-air.

### **Remote Performance Listing Menu**

(Access Points Only)

| e<br>F | Cor                  | m <b>7 19.2)</b><br>Edit Viev             | K - Hype<br>v Call                        | rTerminal<br>Transfer He             | lo.                                                    |                                 |                                 |                                 |                             |                             |                               | ĸ |
|--------|----------------------|-------------------------------------------|-------------------------------------------|--------------------------------------|--------------------------------------------------------|---------------------------------|---------------------------------|---------------------------------|-----------------------------|-----------------------------|-------------------------------|---|
|        | 2 🖬                  | 1 0                                       | 3 0                                       | 12 1                                 | <u>r</u>                                               |                                 |                                 |                                 |                             |                             |                               |   |
| ſ      |                      |                                           |                                           |                                      | Remo                                                   | To<br>te Perfo                  | own Hall<br>ormance L           | AP<br>isting M                  | lenu                        |                             | <b> </b> ^                    | 3 |
|        | MA<br>00<br>00<br>00 | C Add<br>:06::<br>:06::<br>:06::<br>:06:: | dress<br>3d:00<br>3d:00<br>3d:00<br>3d:00 | :0c:0e<br>:06:d4<br>:05:ec<br>:69:04 | RxRate<br>256 kbps<br>256 kbps<br>512 kbps<br>512 kbps | RxPkts<br>67566<br>5<br>13<br>7 | TxPkts<br>67563<br>3<br>10<br>3 | R×BCMC<br>4<br>3<br>5<br>5<br>5 | R×ViaEP<br>0<br>0<br>0<br>0 | T×ViaEP<br>0<br>0<br>0<br>0 | RetryErrs<br>0<br>0<br>0<br>0 |   |
|        |                      | Numbe<br>Page                             | er of<br>1 of<br>Se                       | remote<br>1<br>lect a                | es: 4<br>letter to                                     | configur                        | ∙e an ite                       | :m, <esc></esc>                 | for the                     | prev menu                   |                               |   |
| C      | onnec                | ted 3:24:                                 | 47                                        | VT100                                | 19200 8-N-1                                            | SCROLL                          | CAPS NUM                        | Capture Pri                     | nt echo                     |                             |                               | 1 |

Figure 3-53. Remote Performance Listing Menu for AP

This screen provides a unit-by-unit summary of all Remote units currently associated with this Access Point. The parameters are displayed in a column format with each line corresponding to one Remote.

- **RxRate**—Over-the-air data rate the radio is currently using. All transceivers do not need to use the same rate.
- RxPkts—Over-the-air data packets received from this unit.
- TxPkts—Over-the-air data packets sent to this unit.
- **RxBCMC**—Total number of Broadcast and/or Multicast packets received over-the-air.
- **RxViaEP**—Packets received by the transceiver through the Ethernet port.
- **TxViaEP**—Packets sent by the transceiver through the Ethernet port.
- **RetryEr**—Packets discarded after exceeding five retries over-the-air.

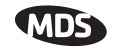

### Serial Data Statistics Menu

This screen provides a summary of port activity for both serial data ports. These values will be reset to zero after a reboot cycle.

| 餋 Com7 19.2K           | - HyperTerminal                                                                                        |                                                                                                    |
|------------------------|----------------------------------------------------------------------------------------------------|----------------------------------------------------------------------------------------------------|
| <u>Eile E</u> dit ⊻iew | <u>⊆all</u> <u>Transfer</u> <u>H</u> elp                                                               |                                                                                                    |
| 🗋 🚔 🙆 🏅                |                                                                                                    |                                                                                                    |
| <br>I<br>U             | Town I<br>Com2 Serial Data<br>P Protocol<br>DP Status:                                                 | Hall AP<br>a Statistics Menu<br>                                                                                                   |
| U<br>U<br>S            | DP Local Listening Addr:<br>DP Send to Addr/Port:<br>eamless Mode:                                     | 169.254.0.2 : 30011<br>169.254.30.2 : 30011<br>Active                                                                              |
| B<br>B<br>B<br>B       | ytes In On Socket 58530<br>ytes Out On Port 58530<br>ytes In On Port 10140<br>ytes Out On Socket 10140 | Last UDP Message Received:<br>Msg Type : UNICAST<br>Time : 01:33 09<br>Source : 169.254.30.2 : 30011<br>Dest : 169.254.0.2 : 30011 |
| A                      | ) Clear Com2 Statistics<br>Select a letter to configure an                                             | Msg Size : 30 bytes<br>Data(hex) : 4069 6372 6F77<br>n item, <esc> for the prev menu</esc>                                         |
| Connected 0:15:4       | 4 VT100 19200 8-N-1 SCROLL CAPS                                                                        | NUM Capture Print echo                                                                                                    |

### Figure 3-54. Serial Data Statistics Screen

- Bytes in on port—Number of bytes received by the transceiver through the serial interface
- Bytes out on port—Number of bytes transmitted by the transceiver through the serial interface
- Bytes in on socket—Number of bytes received by the transceiver through the IP socket
- Bytes out on socket—Number of bytes transmitted by the transceiver through the IP socket

In general, the number of bytes **Out on Socket** should follow the number of bytes **In On Port** as all bytes received on the serial port should be transmitted out to the IP interface. The same should be true in the opposite direction, bytes **Out On Port** should follow bytes **In On Socket**.

• Clear Com1 Statistics—Resets counter to zero.

## 3.8.2 Network Performance Notes

### **Principles of Network Operation**

The following is a list of points that are useful for dealing with the networking aspects of the transceiver.

1. The transceiver acts as a bridge.

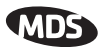

- If any radio in your network is connected to a large LAN, such as may be found in a large office complex, there may be undesired multicast/broadcast traffic over the air. As a bridge, the radios transmit this type of frame.
- The radio goes through a listening and learning period at start-up before it will send any packets over either of its ports. This is about 10 seconds after the CPU's operating system has finished its boot cycle.
- The bridge code in the transceiver operates and makes decisions about packet forwarding just like any other bridge. The bridge code builds a list of source MAC addresses that it has seen on each of its ports.

There are a few general rules that are followed when a packet is received on any port:

- If the destination address is a multicast or broadcast address, forward the packet to all remotes.
- If the destination address is not known, forward the packet to all remotes.
- If the destination address is known, forward the packet to the port that the destination is known to be on (usually the RF port).
- The bridge code uses Spanning Tree Protocol (STP) to prevent loops from being created when connecting bridges in parallel. For example, connecting two remotes to the same wired LAN could create a loop if STP was not used. Every bridge running STP sends out Bridge Protocol Data Units (BPDUs) at regular intervals so that the spanning tree can be built and maintained. BPDUs are 60-byte multicast Ethernet frames.
- 2. Distance affects throughput. Because of timers and other components of the protocol, there is a maximum distance limit of 40 miles for reliable operation. After this, although data still flows, the throughput will start to drop and latency will increase, due to additional retries between the radios. Repeater stations may be used to extend this range.
- 3. Throughput calculations must take into account all overhead.

The following is an example of the overhead at each layer for a 100-bytes of data over UDP:

- Data: 100 bytes
- UDP header: 8 bytes
- IP header: 20 bytes
- Ethernet header: 14 bytes
- 802.11 header 24 bytes
- LLC and SNAP header: 8 bytes
- MDS PHY header and FCS: 16 bytes

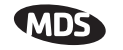

Total over-the-air frame size=190 bytes

If the frame is directed (for example: not multicast/broadcast), the 802.11 ACK frame must be accounted for:

- 14 bytes—802.11 ACK
- 30 bytes—Over-the-air ACK frame (including 16 MDS PHY bytes)

If the 802.11 encapsulated Ethernet frame (NOT the UDP or Ethernet frame) exceeds the RTS threshold, then the overhead for RTS/CTS frames must also be accounted for.

- 20 bytes—802.11 RTS.
- 14 bytes—802.11 CTS.
- 66 bytes—Total Over-the-air bytes for RTS/CTS with MDS PHY headers.

If the frame is TCP, then there is a 32-byte TCP header instead of the 8-byte UDP header.

- ARP requests, ARP replies and BPDU's will affect throughput.
- ARP requests are 60-byte Ethernet frames. 142 bytes over-the-air.
- ARP replies are 60-byte Ethernet frames. 142 bytes over-the-air.
- BPDUs are 60-byte Ethernet frames. 142 bytes over-the-air.

Note that the overhead to put a single Ethernet frame over-the-air is 82 bytes. If RTS/CTS is invoked, it is 148 bytes. Therefore, the overhead for a minimal Ethernet frame (60 bytes) is 128% and, as such, gives the transceiver a poor small-packet performance.

- 4. Station-to-Station traffic reduces throughput
  - When sending frames from an endpoint connected to one transceiver to *another* endpoint with a different transceiver, the throughput will be halved at best. This is because all frames must go through the AP and thus are transmitted twice over the same radio system. Therefore, in the previous 100-byte UDP example, the number of over-the-air bytes will be 380 bytes (190 bytes x 2) if the frame has to go station-to-station.
- 5. Interference has a direct correlation to throughput.
  - Interference could be caused by any unnecessary traffic on the network from unrelated activities, or Radio Frequency Interference in the wireless spectrum.

### **Tips for Optimizing Network Performance**

Here are some suggestion on things to try that may maximize throughput:

- AP Only: Increment the Dwell Time to the maximum of 262.1 ms. This lowers the overhead since it will stay longer on a channel. The down side is that if a particular channel is interfered with it will take longer to hop to another channel. (Main Menu>>Radio Configuration>>Dwell Time)
- AP Only: Change the Beacon Period to Normal (508 ms). This will also reduce the overhead of beacons sent out. On the down side, association time may be a little longer. (Main Menu>>Radio Configuration>>Beacon Period)
- 3. Change the Fragmentation Threshold to the maximum of 1600. Longer packets will be sent over the air reducing overhead. On the other hand, if a packet is corrupted it will take longer to be retransmitted. (Main Menu>>Radio Configuration>>Fragmentation Threshold)
- Increase the RTS Threshold to 1600. RTS mechanism is used to reserve a time slot if packets exceed this number. On the other hand, a hidden-node might interfere more often than if RTS was not used. (Main Menu>>Radio Configuration>>RTS Threshold)

Decreasing the **RTS Threshold**, to the 100 to 200 range, may improve throughput on a busy network. It will add small packets, but reduce collisions (and resulting re-tries) of large packets. (Main Menu>>Radio Configuration>>RTS Threshold)

- 5. Activate compression on the Radio Configuration Menu (Compression enabled).
- 6. Use the Performance Information Menu to check the packets received by zone. (Remotes Only: Main Menu>>Performance Information>>Packet Statistics>>Packets Received by Zone)

Readings should be close in value. A significantly lower value (2% reduction) probably indicates interference. Performance can be improved by blocking the affected zones at the Access Point. (Main Menu>>Radio Configuration>>Skip Zone Option)

7. Use the **Performance Information Menu** to check for errors, retries and dropped packets. Do the same with Ethernet traffic.

With weak signals, interference, or hidden nodes, the optimal performance may be lower due to collisions and retries.

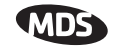

### Data Latency—TCP versus UDP Mode

The latency of data passing through a network will depend on user data message length, the overall level of traffic on the network, and the quality of the radio path.

Under ideal conditions—low traffic and good RF signal path—the latency for units operating in the TCP mode, will typically be around 5 ms in each direction. However, when UDP multicast traffic is transported, the outbound packet latency (from AP to remote) is dependent on the beacon period.

UDP multicast packet latency can be minimized by setting the **Beacon Period** to **Fast** (52 ms). Changing beacon rate to **Fast** will result in an average latency of 31 ms, assuming outbound packets wait for a beacon transmission 50% of the time (26ms) plus the normal packet latency (5 ms).

### **Data Compression**

Enabling this option uses an LZO compression algorithm for over-the-air data. Varying levels of data reduction are achieved depending on the nature of the data. Text files are typically the most compressible, whereas binary files are the least compressible. On average, a 30% increase in throughput can be achieved with compression enabled.

Compression is used on data packets of 100 bytes or more, including Ethernet, IP, and TCP/UDP headers.

### Packets-per-Second (PPS)

The radio has a limit of 70 PPS. Consider this restriction when planning your network, especially when smaller packets are expected to make up the majority of the traffic as is the case with VoIP (Voice over IP).

# 3.9 MAINTENANCE

In the course of operating a wireless network, you will likely want to take advantage of product improvements, and to read and archive the configuration of your individual transceivers using the *Maintenance Menu*. This section provides detail information on how to take advantage of these services.

The maintenance tasks for the transceiver are:

• **Reprogramming**— Managing and selecting the unit's operating system firmware resources. (*See "Reprogramming Menu"* on Page 101)

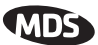

- **Configuration Scripts**—Saving and importing data files containing unit operating parameters/settings. (*See "Configuration Scripts Menu"* on Page 106)
- Authorization Key—Alter the unit's overall capabilities by enabling the built-in resources. (*See "Authorization Keys Menu"* on Page 114)
- Auto-Upgrade/Remote-Reboot—Configure when remotes retrieve new firmware versions from the associated AP, and whether or not they reboot to the new firmware after receiving the new firmware. (See "Auto-Upgrade/Remote-Reboot Menu" on Page 115)
- Radio Test—A diagnostic tool for testing RF operation. (See "*Radio Test Menu*" on Page 116)
- **Ping Utility**—Diagnostic tool to test network connectivity. (See "*Ping Utility Menu*" on Page 117)

| Scom7 19.2K - HyperTerminal                                                 | - 🗆 🗵 |
|-----------------------------------------------------------------------------|-------|
| Ele Edit View Cal Iransfer Help                                             |       |
|                                                                             |       |
| Town Hall AP<br>Maintenance / Tools Menu                                    |       |
| A) Reprogramming                                                            |       |
| B) Configuration Scripts                                                    |       |
| C) Authorization Key                                                        |       |
| D) Auto-Upgrade / Remote-Reboot                                             |       |
| E) Radio Test                                                               |       |
| F) Ping Utility                                                             |       |
| G) Reset to Factory Defaults                                                |       |
| Select a letter to configure an item, <esc> for the prev menu</esc>         |       |
| Connected 3:25:06 VT100 [19200 8-N-1 SCROLL [CAPS [NUM [Capture  Print echo |       |

Figure 3-55. Maintenance Menu

# 3.9.1 Reprogramming Menu

The transceiver has two copies of the firmware (microprocessor code) used for the operating system and applications. One copy is "active" and the second one is standing by, ready to be used. You can load new firmware into the inactive position and place it in service whenever you desire.

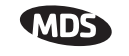

| Econ7 19.2K - HyperTerminal     Ela Eda Main Cal Transfer Hala         |  |
|------------------------------------------------------------------------|--|
|                                                                        |  |
| Town Hall AP<br>Reprogramming Menu                                     |  |
| A) TFTP Host Address 169.254.0.1                                       |  |
| B) Filename inet-4_1_2.ipk                                             |  |
| C) TFTP Timeout 60 sec                                                 |  |
| D) Retrieve File                                                       |  |
| E) Image Verify                                                        |  |
| F) Image Copy                                                          |  |
| G) Reboot Device                                                       |  |
| Current Firmware Image 1: 3.5.0<br>Image 2: 4.1.2 (active)             |  |
| Select a letter to configure an item, <esc> for the prev menu</esc>    |  |
| Connected 3:25:22 VT100 19200 8-N-1 SCROLL CAPS NUM Capture Print echo |  |

#### Figure 3-56. Reprogramming Menu (Shown with "Image Copy" Selected)

- **TFTP Host Address**—IP address of the host computer from which to get the file. [**Any valid IP address**] This same IP address is used in other screens/functions (reprogramming, logging, etc.). Changing it here also changes it for other screens/functions.
- Filename—Name of file to be received by the TFTP server. [Any 40-character alphanumeric string] Verify that this corresponds to the TFTP directory location. May require sub-directory, for example: \firmware\mercury\mercury-4\_4\_0.ipk.
- **TFTP Timeout**—Time in seconds the TFTP server will wait for a packet ACK (acknowledgment) from the *transceiver* before suspending the file transfer. [2 to 60 seconds; 10]
- **Retrieve File**—Initiate the file transfer from the file from TFTP server. Placed into inactive firmware position in the *transceiver*'s non-volatile memory **[Y, N]**
- Image Verify—Initiate the verification of the integrity of firmware file held in unit.
- Image Copy—Initiate the copying of the active firmware into the inactive image.
- **Reboot Device**—Initiate rebooting the transceiver. This will interrupt data traffic through this unit, and the network if performed on an Access Point. Intended to be used to toggle between firmware images.

**NOTE:** See "*Upgrading the Firmware*" on Page 102 for details on setting up the TFTP server.

### Upgrading the Firmware

From time-to-time MDS offers upgrades to the transceiver firmware. One version of the firmware provides core software resources for all

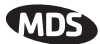

|                                    | transceiver models. Loading new firmware into the unit will not alter<br>any privileges provided by Authorization Keys and does <i>not</i> require the<br>transceiver be taken off-line until you want to operate the unit from the<br>newly installed firmware image.                                                                                                    |
|------------------------------------|----------------------------------------------------------------------------------------------------|
|                                    | You must use the embedded Management System for all firmware activ-<br>ities, including uploading from a TFTP server.                                                                                                    |
|                                    | File transfers can be initiated through any of the three Management System gateways:                                                                                                    |
|                                    | • <b>Terminal-Emulator</b> —Use a terminal emulator program on your PC, such as HyperTerminal, connected directly to the transceiver's COM1 port via a serial cable.                                                                                                    |
|                                    | • Telnet—Text-based access to the Management System through a network connection                                                                                                    |
|                                    | <ul> <li>Web Browser—Connect to the transceiver using a Web browser<br/>on a local PC connected directly to the radio's LAN port or<br/>associated network.</li> </ul>                                                                                                    |
|                                    | Firmware images are provided free-of-charge on the MDS Web site at: www.microwavedata.com/service/technical/support                                                                                                    |
| Installing New<br>Firmware by TFTP | To install firmware by TFTP, you will need:                                                                                                    |
|                                    | <ul><li>A PC with a TFTP server running.</li><li>The IP address of the PC running the TFTP server.</li></ul>                                                                                                    |
|                                    | If you do not know your computer's address on a Windows PC, you can<br>use the <b>RUN</b> function from the <b>Start</b> menu and enter <b>winipcfg</b> or <b>ipconfig</b> to<br>determine your local PC's IP address. The IP address of the radio can be<br>found under the Management Systems' <b>Configuration</b> menu.<br>( <i>See "Network Configuration Menu</i> " on Page 44.) |
|                                    | A TFTP server is available on the MDS Web site at:<br>www.microwavedata.com/service/technical/support/downloads.asp                                                                                                    |
|                                    | There are several alternatives to connecting the transceiver for firmware upgrade. Figure 3-57 and Figure 3-58 show two variations. It is essential all of the equipment be on the same subnet.                                                                                                    |

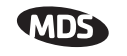

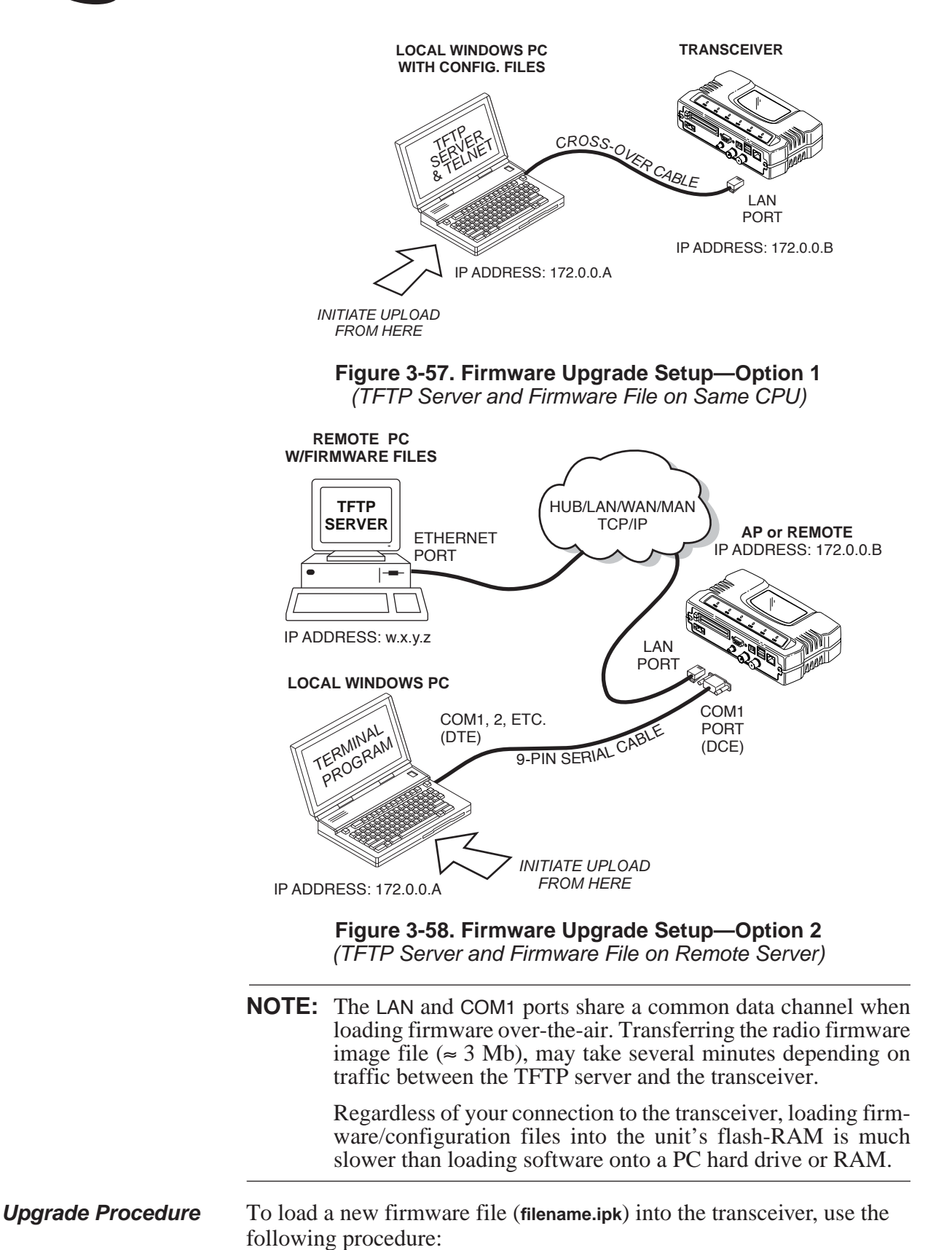

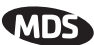

- 1. Launch a TFTP server on a PC connected either directly or via a LAN to the Ethernet port (LAN) of the radio. Point the server towards the directory containing the firmware image file.
- 2. Connect to the Management System by whichever means is convenient: Browser or Telnet via the LAN, or Terminal emulator via the COM1 port.
- 3. Go to the MS Reprogramming Menu. (Main Menu>>Maintenance Menu>>Reprogramming Menu)
- 4. Fill in the information for the:
  - **TFTP Host Address**—IP Address of server (host computer) running TFTP server.
  - **Retrieve File**—Name of file (filename.ipk) to be pulled from the TFTP server holding the firmware file.
- 5. Pull the firmware file through the TFTP server into the transceiver. (Main Menu>>Maintenance Menu>>Reprogramming Menu>>Retrieve File)

Status messages on the transfer are posted on the Management System screen.

- **NOTE:** The new firmware image file that replaces the "Inactive Image" file will be automatically verified.
- 6. Reboot the transceiver. Main Menu>>Maintenance Menu>>Reprogramming Menu>>Reboot Device
- **NOTE:** When upgrading to firmware 6.0.0 or later, the unit creates internal files following the first reboot. This one-time process delays the response of the HTTP interface for 5-10 minutes. If DC power is cycled (turned off and back on) during this process, the files will have to be created again. It is recommended that you wait until this 5-10 minute process is complete before verifying operation of HTTP, HTTPS, or SSH.
- 7. Test the transceiver for normal operation.

End of Procedure

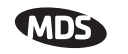

### **Error Messages During File Transfers**

It is possible to encounter errors during a file transfer. In most cases errors can be quickly corrected by referring to Table 3-6.

| Error Message           | Likely Cause/Corrective Action                                                                         |
|-------------------------|----------------------------------------------------------------------------------------------------|
| Invalid File Type       | Indicates that the file is not a valid firmware file. Locate proper file and re-load.                  |
| File not found          | Invalid or non-existent filename on TFTP server                                                        |
| Invalid file path       | Invalid or non-existent file path to TFTP server                                                       |
| Timeout                 | TFTP transfer time expired. Increase the timeout value.                                                |
| Flash Error             | Flash memory error. Contact factory for assistance.                                                    |
| Bad CRC                 | Cyclic Redundancy Check reporting a<br>corrupted file. Attempt to re-load, or use a<br>different file. |
| Version String Mismatch | Invalid file detected. Attempt to re-load, or use a different file.                                    |
| Sending LCP Requests    | The PPP server is querying for any clients that may need to connect.                                   |
| Port not Enabled        | The serial port is disabled.                                                                           |

 Table 3-6. Common Errors During TFTP Transfer

# 3.9.2 Configuration Scripts Menu

| e Com7 19:2K - HyperTerminal<br>le Edk Vjew Çal Transfer Help        | <u> </u> |
|----------------------------------------------------------------------|----------|
|                                                                      |          |
| Town Hall AP<br>Configuration Scripts Menu                           |          |
| A) TFTP Host Address 169.254.0.1                                     |          |
| B) Filename config.cfg                                               |          |
| C) TFTP Timeout 60 sec                                               |          |
| D) Retrieve File                                                     |          |
| E) Send File                                                         |          |
|                                                                      |          |
|                                                                      |          |
|                                                                      |          |
|                                                                      |          |
| Select a letter to configure an item, <esc> for the prev menu</esc>  |          |
| nnected 3:25:42 VT100 19200 8-N-1 SCROLL CAPS NUM Capture Print echo |          |

### Figure 3-59. Configuration Files Menu

• **TFTP Host Address**—IP address of the computer on which the TFTP server resides. [**Any valid IP address**]

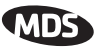

Filename—Name of file containing this unit's configuration profile that will be transferred to the TFTP server. The configuration information will be in a plain-text ASCII format.
 [Any 40-character alphanumeric string] May require sub-directory, for example: config/mercury-config.txt. (See "Using Configuration Scripts" on Page 107)

**NOTE:** The filename field is used in identifying the desired incoming file and as the name of file being exported to the TFTP server. Before exporting the unit's configuration, you may want to name it something that reflect the unit's services or identification.

- **TFTP Timeout**—Time in seconds the TFTP server will wait for a packet ACK (acknowledgment) from the *transceiver* before suspending the file transfer. [10 to 120 seconds; 10]
- **Retrieve File**—Initiate the file transfer of the configuration file from TFTP server into the transceiver.
- Send File—Initiate the file transfer from the transceiver's current configuration file to TFTP server.
- **NOTE:** See *Upgrading the Firmware* on Page 102 for details on setting up the TFTP server.

### A Brief Description of Configuration Files

If you plan to have more than a few radios in your network, use the configuration file feature to configure similar units from a common set of parameters. There are over 50 user-controllable settings that can be used to optimize the network and saved into a Configuration File. However, only four essential parameters need to be reviewed and altered to use the file with another transceiver.

A Configuration File (data file) will make it easy to apply your unique settings to any radio(s) you wish. Configuration files will also provide you with a tool to restore parameters to a "known good" set, in the event that a parameter is improperly set and performance is affected. (See "*Using Configuration Scripts*" on Page 107 for detailed instructions and a sample configuration file.)

### **Using Configuration Scripts**

Configuration Scripts can be created and downloaded from the transceiver that contain a wealth of information on the unit. This file can serve many purposes, not the least of which is to keep a permanent "snapshot" of the unit's configuration at a point in time. These files can also be used to view the setup of a unit without needing to connect to it. Examining archival files can be a useful source of information during troubleshooting.

In the next few sections you will learn about the contents of the file and, how to use it as a template for configuring multiple transceivers with the

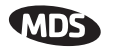

same profile. Ultimately, standardized files can be uploaded into the transceiver to speed up the installation process.

Configuration Files can also be uploaded into a transceiver to restore the settings of a unit using a previously-saved configuration of the unit. This is particularly convenient after finishing a test using some experimental settings.

### Sample of an Exported Configuration File

The following is a sample of a typical configuration file as produced by a transceiver containing over 150 parameters; many of which are user editable. The presentation has been slightly altered to allow notes to appear below associated parameter lines. Some of the values used in the calibration of the unit's built-in test equipment have been deleted to reduce space. This presentation is offered as a guide to the type of information contained in the file. See "*Editing Configuration Files*" on Page 113 for further information.

**NOTE:** The parameter names and the data values from the Exported Configuration File are shown in bolded text. Any description will be found below in an indented paragraph. Descriptions for parameters that are functionally identical to both COM1 are not repeated.

Beginning of Configuration File

#### ; MDS mercury

; Created 00-03-2002 6:59:41

#### IP Address: 192.168.1.1

The IPv4 address of this unit. This field is unnecessary if DHCP is enabled.

**NOTE:** Changing the IP value via the network will cause a loss of communication with other devices unaware of the new address.

#### IP Netmask: 255.255.255.0

The IPv4 local subnet mask. This field is unnecessary if DHCP is enabled.

#### IP Gateway: 0.0.0.0

The IPv4 address of the network gateway device, typically a router. This field is unnecessary if DHCP is enabled.

#### Ethernet Address: 00:06:3D:00:00:5D

The physical Ethernet MAC (Media Access Controller) address of the device. This value is set by the factory and cannot be changed.

#### Wireless Address: 00:06:3D:00:00:5C

The physical wireless MAC (Media Access Controller) address of

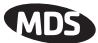

the device. This value is set by the factory and cannot be changed.

#### Model Number: 900

The model number of this unit. This value is set by the factory and cannot be changed.

#### Serial Number: 1026295

The serial number of this unit. This value is set by the factory and cannot be changed.

#### Unit Name: Library Admin Office

A name for this unit. It appears at the top of every menu screen.

#### **Owner: Hilltop College IT**

The name of the owner of this unit.

#### Contact: IT Dept. X232

The contact person regarding this unit.

#### **Description: Link to Campus Server**

A brief general description of this unit.

#### Location: Hollister Bldg. RM450

The location of this unit.

#### Com1 Port Config: 8N1

Configuration of character size, type of parity, and number of stop bits to be used.

#### Max Remotes Allowed: 50

The maximum number of remotes allowed to connect to this Access Point.

#### **Device Mode: Access Point**

Configures the unit to act as a Remote or an Access Point. The Access Point option is not allowed unless the unit is specifically ordered as such, or an Authorization Key has been purchased to allow it.

#### Dwell Time: 32.8

The amount of time the unit spends at any given frequency in its hopping pattern. This field is only changeable by an Access Point. Remotes read the Masters value upon association.

#### Hop Pattern: 1

**RSSH Calibration: 235** 

RSSL Calibration: 190

#### Freq Calibration: 8402

#### Network Name: West Campus Net

The name of the network this unit belongs to. The unit will only communicate with devices having identical *Network Names*.

#### Date Format: Generic

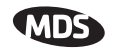

Specifies the format of the date.

- Generic = dd Mmm yyyy
- European = dd-mm-yyyy
- US = mm-dd-yyyy

#### Console Baud: 19200

The baud rate of the serial menu console. Default value is 19200 bps.

#### Company Name: MDS

Version Name: 06-1234567

#### Product Name: mercury

#### **Beacon Period: Normal**

The amount of time in milliseconds between beacon transmissions by the AP.

#### Data Rate: 512 kbps

The selected over-the-air data rate. A lower data rate generally allows more distance between the unit and its Access Point.

#### **RF Output Power Setpoint: 30**

The desired amount of RF output power, measured in dBm.

#### Power Cal Table DAC1: 98

21 additional values follow; do not alter

#### Active Boot Image: 0

#### Tx Coefficient1: 0

31 additional values follow; do not alter

#### Rx Coefficient1: 0

14 additional values follow; do not alter

**Skipped Hop Zone1: Active** 

Skipped Hop Zone2: Skip

**Skipped Hop Zone3: Active** 

**Skipped Hop Zone4: Active** 

**Skipped Hop Zone5: Active** 

Skipped Hop Zone6: Active

Skipped Hop Zone7: Active

Skipped Hop Zone8: Active

Skipped Hop Zone9: Active

Skipped Hop Zone10: Active

Firmware TFTP Host IP: 63.249.227.105

Address of the TFTP Host from which firmware images are downloaded

Firmware TFTP Filename: mercury-4\_4\_0.ipk Eventlog TFTP Host IP: 192.168.1.3

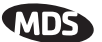

Address of TFTP Host to which to send the event log **Eventlog TFTP Filename**:

Config Script TFTP Host IP: 192.168.1.33

Address of TFTP Host to which to send the event log Config Script TFTP Filename: mercury\_config.txt Fragmentation Threshold: 1600

Maximum packet size allowed before fragmentation occurs RTS Threshold: 500

Number of bytes for the RTS/CTS handshake boundary RSSI Threshold: 0

RSSI value at that the connection is deemed "degraded" SNR Threshold: 0

SNR value at that the connection is deemed "degraded" SNMP Read Community: public

Community string for read access using SNMPv1

SNMP Write Community: private

Community string for write access using SNMPv1 SNMP Trap Community: public

Community string sent with traps using SNMPv1

SNMP Trap Manager #1: 0.0.0.0

IP Address of a SNMP manager to which traps will be sent SNMP Trap Manager #2: 0.0.0.0 SNMP Trap Manager #3: 0.0.0.0

SNMP Trap Manager #4: 0.0.0.0

SNMP Trap Manager #5: 0.0.0.0

Auth trap enable: disabled

Setting to enable SNMP authentication traps

#### Trap Version: v1 Traps

Selects which SNMP trap format

Package 1 Version: 1.1.0

Indicates the version of firmware in Image 1

Package 2 Version: 1.1.0

**TFTP Timeout: 20** 

Com1 Serial Data Enable: disabled

Setting to enable COM1 data mode

#### Com1 Serial Data Mode: UDP

IP Protocol for COM1 data mode

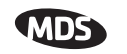

#### Com1 Serial Data Baud Rate: 9600

Baud rate for COM1 data mode

Com1 Serial Data Tx IP Address: 0.0.0.0

COM1 data will be sent to this IP address

#### Com1 Serial Data Tx IP Port: 0

COM1 data will be sent to this IP port

Com1 Serial Data Rx IP Port: 0

COM1 data will be received on this IP port

#### Com1 Serial Data Rx IP Address: 0.0.0.0

COM1 data will be received on this IP address

#### SNTP Server IP: 0.0.0.0

The IPv4 address of NTP/SNTP Time Server

#### Com1 Serial Data Seamless Mode: enabled

Setting to enable seamless mode for COM1 data mode

#### Com1 Serial Data Delimiter Chars: 4

Minimum number of characters which will be considered a gap in seamless mode for COM1

#### Com1 Serial Data Buffer Size: 20

Number of output characters which will be buffered in seamless mode for COM1

#### **RF Frequency Hopping Format: USA/CANADA**

(Read Only) The frequency-hopping rules the radio is configured to operate under

#### SNMP Enable: disabled

Enable/Disable SNMP Agent

#### Hop Protocol: 1

Frequency hopping protocol version

#### DHCP Server Enable: disabled

Enable/Disable DHCP Server Daemon

#### DHCP Netmask: 255.255.255.0

The IP Address to be used as the DHCP Netmask

#### DHCP Start Address: 192.168.0.11

The IP Address to be used as the starting address DHCP End Address: 192.168.0.22

The IP Address to be used as the ending address

#### Approved Remotes List Enable: disabled

Setting to enable the Approved Remotes List

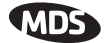

#### **Encryption Enable: disabled**

Setting to enable over-the-air data encryption

#### **HTTP Enable: enabled**

Setting to enable the HTTP interface

#### **Telnet Enable: enabled**

Setting to enable the Telnet interface

#### HTTP MD5 Authentication: disabled

Setting to enable MD5 Digest Authentication

#### Automatic Key Rotation: disabled

Setting to enable Automatic Key Rotation

#### Approved APs List Enable: disabled

Setting to enable the Approved Access Points List

#### Watch-Link-Status Flag @ AP: disabled

A flag that controls whether the Remotes care about the AP's Ethernet Link Status

#### Network Name Hash Enable: disabled

A flag that controls whether MD5 hashing is applied to the network name

End of Configuration File

### **Editing Configuration Files**

Once a Remote unit's operation is fine-tuned, use the *Configuration Scripts Menu* on Page 106 to save a copy of the configuration in a PC. Once the file is saved in the PC it can be used as a source to generate modified copies adjusted to match other devices. The configuration files can be modified using a text editor or an automated process. (Not provided by MDS).

We recommend that you review and update the following parameters for each individual unit. Other parameters may also be changed.

| Table 3-7. Common | User-Alterable | <b>Parameters</b> |
|-------------------|----------------|-------------------|
|-------------------|----------------|-------------------|

| Field      | Comment                                                       | Range                                   |
|------------|---------------------------------------------------------------|-----------------------------------------|
| IP Address | Unique for each individual radio                              | Any legal IP address                    |
| IP Gateway | May change for different groups or locations                  | Any legal IP address                    |
| Unit Name  | Should reflect a specific device.                             | Any 20-character                        |
|            | This information will appear in<br>Management System headings | alphanumeric string                     |
| Location   | Used only as reference for network administration             | Any 40-character<br>alphanumeric string |

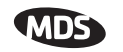

| Field        | Comment                                                                                                    | Range                                   |
|--------------|----------------------------------------------------------------------------------------------------|-----------------------------------------|
| System Mode  | The application of the parameter in<br>this field is dependent on the<br>authorized options stored in the<br>unit's permanent memory. | "Access Point"                          |
|              |                                                                                                    | "Dual Remote"                           |
|              |                                                                                                    | "Serial Remote"                         |
|              | The mode must be compatible with<br>any previously installed<br>Authorization Keys.                                                   | "Ethernet Remote"                       |
|              |                                                                                                    | NOTE: These are case-sensitive.         |
| Network Name | Used to identify different groups or locations                                                                                        | Any 15-character<br>alphanumeric string |

#### Table 3-7. Common User-Alterable Parameters (Continued)

Each resulting file should be saved with a different name. We recommend using directories and file names that reflect the location of the unit to facilitate its identification.

#### **Editing Rules**

- You may include only parameters you want to change.
- Change only the parameter values.
- Capitalization counts in some field parameters. (Example: System Mode)
- Comment Fields
  - a. Edit, or delete anything on each line to the right of the comment delineator, the semicolon (;).
  - b. Comments can be of any length, but must be on the same line as the parameter, or on a new line that begins with a semicolon character.
  - c. Comments after parameters in files exported from a transceiver do not need to be present in your customized files.

# 3.9.3 Authorization Keys Menu

| C:\WINNT\system32\telnet.exe                                                                                                    |                                                                           |
|----------------------------------------------------------------------------------------------------|---------------------------------------------------------------------------|
| Aut.                                                                                                    | AP Demo Set AA<br>horization Key Menu                                     |
| A) Authorization Key                                                                                                    |                                                                           |
| Authorized Features                                                                                                    |                                                                           |
| Access Point<br>Dual Remote<br>Remote Serial Gateway<br>Remote Ethernet Bridge<br>MDS NETview MS<br>DFI/EIP Gateway<br>MODBUS/ICP | enabled<br>enabled<br>enabled<br>enabled<br>enabled<br>enabled<br>enabled |
| Select a letter to conf                                                                                                    | igure an item, <esc> for the prev menu<br/>-</esc>                        |

Figure 3-60. Authorization Key Menu

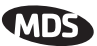

- Authorization Key—Initiate the entering of an Authorization Key into the transceiver's non-volatile memory.
- Authorized Features—List of authorized features available for use [enabled, disabled].

Some models will show an additional selection called **Encryption** under Authorized Features.

### 3.9.4 Auto-Upgrade/Remote-Reboot Menu

**NOTE:** This menu is only available when MDS NETview MS key is enabled.

| Com7 19.2K - HyperTerminal                                                                                                    | - <b>D</b> × |  |
|----------------------------------------------------------------------------------------------------|--------------|--|
|                                                                                                    |              |  |
|                                                                                                    |              |  |
| Town Hall AP<br>Auto-Upgrade / Remote-Reboot<br>                                                                                                    | -            |  |
| A) Auto Upgrade disabled                                                                                                    |              |  |
| B) Reboot on Upgrade disabled                                                                                                    |              |  |
| C) Force Reboot                                                                                                    |              |  |
| A: Causes all the Remotes associated to this AP to read the AP's newest<br>firmware version (active or inactive) and upload it via TFTP to the<br>inactive image - only if it is newer than the Remote's current firmware |              |  |
| B: Determines how a Remote will behave once it has uploaded new firmware from the AP as part of an auto upgrade. When enabled, the Remote will reboot to the new firmware.                                                |              |  |
| C: Causes all the Remotes associated to this AP to reboot immediately.<br>They will reboot to their current active image - same as cycling power.                                                                         |              |  |
| Select a letter to configure an item, <esc> for the prev menu</esc>                                                                                                    |              |  |
| Connected 3:26:38 VT100 19200 8-N-1 SCROLL CAPS NUM Capture Print echo                                                                                                    | 11.          |  |

#### Figure 3-61. Auto-Upgrade / Remote Reboot Menu

- Auto Upgrade—Causes all of the Remotes associated to this AP to read the AP's newest firmware version (active or inactive) and upload it via TFTP to the inactive image, but only if it is newer than the Remote's current firmware.
- **Reboot on Upgrade**—Determines how a Remote will behave once it has uploaded new firmware from the AP as part of an auto-upgrade. When enabled, the Remote will reboot to the new firmware.
- Force Reboot—Causes all of the Remotes associated to this AP to reboot immediately. They will reboot to their current active image—the same as if the power were re-cycled.

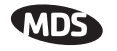

**NOTE:** To use the Auto Upgrade/Reboot feature, both the AP and Remotes must already be running version 4.4.0 or newer firmware.

Exception: If the AP has already been upgraded to version 4.4.0 and the Remote is still at 3.5.0 or older, you can upgrade the Remote by using the AP as a file server. This method allows for only one remote to be upgraded at a time. Instructions for this method are given below.

### Firmware Upgrade (with AP Acting as a File Server)

An AP running firmware version 4.4.0 (or newer) may be used as a file server to upgrade Remotes running older firmware (3.5.0 or earlier). Follow the steps below to perform the upgrade:

- 1. At the Reprogramming Menu (Page 102), Enter the AP's IP Address in the TFTP Server field.
- 2. Enter upgrade\_from\_ap.ipk in the Filename field.

**NOTE:** The filename is case sensitive.

3. Perform the firmware download.

# 3.9.5 Radio Test Menu

This area provides several useful tools for installers and maintainers. You can manually key the radio transmitter to make measurements of antenna performance. (See "Antenna Aiming" on Page 135 for details.)

| Com 1 19.2       | - HyperTerminal |                                                     | <u>-0×</u> |
|------------------|-----------------|-----------------------------------------------------|------------|
| D# 01            | 5 00 00         |                                                     |            |
|                  |                 | Town Hall AP<br>Radio Test Menu                     |            |
| A)               | Test Mode       | ON                                                  |            |
| B)               | Frequency       | 915.000000 MHz                                      |            |
| C)               | TX Output Power | 30 dBm                                              |            |
| D)               | ТхКеу           | disabled                                            |            |
|                  | RSSI            | -112 dBm                                            |            |
|                  | Time Remaining  | 09:56                                               |            |
| Connected 0:09:4 | Select a letter | to configure an item, <esc> for the prev menu</esc> |            |

Figure 3-62. Radio Test Menu Shown with Test Mode set to ON

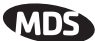

**NOTE :** Use of the Test Mode will disrupt traffic through the radio. If the unit is an Access Point, it will disrupt traffic through the *entire* network.

Test Mode function is automatically limited to 10 minutes and *should only be used for brief measurement of transmit power*. It may also be manually reset to continue with the testing or turned off.

- Test Mode—Controls access to the transceiver's suite of tools. [ON, OFF; OFF]
- **Frequency**—Set radio operating frequency during the testing period to a single frequency. [915.0000 MHz]
- **TX Output Power**—Temporarily overrides the power level setting in the Radio Configuration Menu. [20]
- TxKey—Manually key the radio transmitter for power measurements. [Enable, Disable; Disable]
- **RSSI**—Incoming received signal strength on frequency entered in the frequency parameter on this screen (–dBm). This RSSI measurement is updated more frequently than the RSSI by Zone display of the Performance Information menu.

# 3.9.6 Ping Utility Menu

| 🏶 Com7 19.2K     | - HyperTerminal                       |                                                    | - 🗆 🗙    |
|------------------|---------------------------------------|----------------------------------------------------|----------|
| Ele Edit Yew     | Gall Iransfer Help<br>El un Izol well |                                                    |          |
|                  |                                       | Town Hall AP<br>Ping Utility Menu                  |          |
| A)               | IP Addr                               | 169.254.10.2                                       |          |
| B)               | Count                                 | 4                                                  |          |
| C)               | Packet Size                           | 32                                                 |          |
| D)               | Go                                    |                                                    |          |
|                  |                                       |                                                    |          |
|                  |                                       |                                                    |          |
|                  |                                       |                                                    |          |
|                  |                                       |                                                    |          |
|                  |                                       |                                                    |          |
|                  | Select a letter t                     | o configure an item. <esc> for the prev menu</esc> |          |
| Connected 3:27:5 | 5 VT100 19200 8-N-                    | SCROLL CAPS NUM Capture Print echo                 | <u> </u> |

### Figure 3-63. Ping Utility Menu

- IP Addr—Address to send a PING. [Any valid IP address]
- Count—Number of PING packets to be sent.
- Packet Size—Size of each PING data packet (bytes).
- Go—Send PING packets to address shown on screen.

Screen will be replaced with detailed report of PING activity. Press any key after viewing the results to return to this menu.

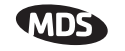

# 3.9.7 Reset to Factory Defaults

To reset all transceiver parameters back to the factory defaults, including the password, you must enter a special code (authorization key) provided by the factory in place of the user name at the time of login.

This procedure is useful when several parameters have been modified, and there is no track of changes. It causes the transceiver to return to a known state.

### **Password Reset**

As part of the reset action the transceiver's password is reverted to the default value of **admin**. As a security measure, this event causes all radio parameters to return to the factory default settings, including zone skipping (as applicable), baud rate settings, network name, security phrase, etc.

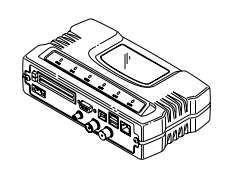

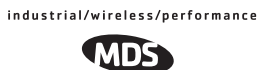

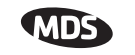

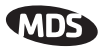

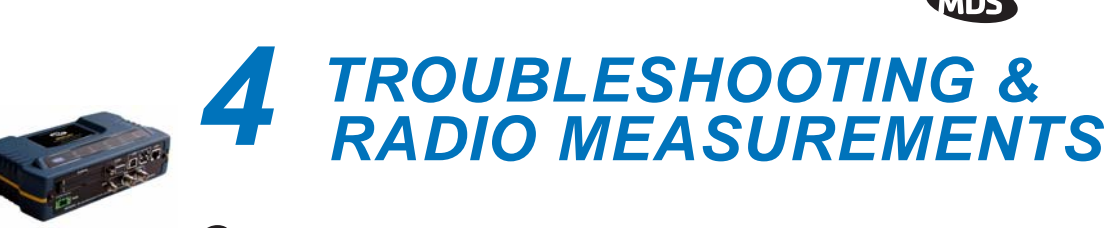

# Contents

| 4.1                             | TRO   | DUBLESHOOTING                                     | 123     |
|---------------------------------|-------|---------------------------------------------------|---------|
|                                 |       |                                                   | 400     |
|                                 | 4.1.1 | Interpreting the Front Panel LEDs                 | 123     |
|                                 | 4.1.2 | Troubleshooting Using the Embedded Management Sy  | stem124 |
|                                 | 4.1.3 | Using Logged Operation Events                     | 128     |
|                                 | 4.1.4 | Alarm Conditions                                  | 128     |
|                                 | 4.1.5 | Correcting Alarm Conditions                       | 130     |
|                                 | 4.1.6 | Logged Events                                     | 131     |
| 4.2 RADIO (RF) MEASUREMENTS 133 |       |                                                   | 133     |
|                                 | 4.2.1 | Antenna System SWR and Transmitter Power Output . | 134     |
|                                 | 4.2.2 | Antenna Aiming                                    | 135     |
|                                 |       |                                                   |         |

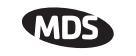

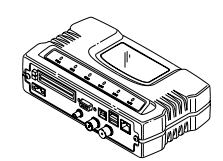
## 4.1 TROUBLESHOOTING

|                                              | Successful troubleshooting of a wireless system is not difficult, but<br>requires a logical approach. It is best to begin troubleshooting at the<br>Access Point unit, as the rest of the system depends on the Access Point<br>for synchronization data. If the Access Point has problems, the operation<br>of the entire wireless network will be affected.                             |
|----------------------------------------------|----------------------------------------------------------------------------------------------------|
|                                              | When communication problems are found, it is good practice to begin<br>by checking the simple things. Applying basic troubleshooting tech-<br>niques in a logical progression can identify many problems.                                                                                                    |
| <i>Multiple<br/>Communication<br/>Layers</i> | It is important to remember the operation of the network is built upon a radio communications link. On top of that are two data levels— wireless MAC, and the data layer. It is essential that the wireless aspect of the Access Point and the Remotes units to be associated are operating properly before data-layer traffic will function.                                             |
| Unit Configuration                           | There are over 50 user-configurable parameters in the Management<br>System. Do not overlook the possibility that human error may be the<br>cause of the problem. With so many possible parameters to look at and<br>change, a parameter may be incorrectly set, and then what was changed<br>is forgotten.                                                                                |
|                                              | To help avoid these problems, we recommend creating an archive of the transceiver's profile when your installation is complete in a Configura-<br>tion File. This file can be reloaded into the transceiver to restore the unit to the factory defaults or your unique profile. For details on creating and archiving Configuration Files, see "Using Configuration Scripts" on Page 107. |
| Factory Assistance                           | If problems cannot be resolved using the guidance provided here,<br>review the MDS web site's technical support area for recent soft-<br>ware/firmware updates, general troubleshooting help, and service infor-<br>mation. Additional help is available through our Technical Support<br>Department. (See "TECHNICAL ASSISTANCE" on the inside of the<br>rear cover.)                    |
|                                              | 4.1.1 Interpreting the Front Panel LEDs                                                                                                    |
|                                              | An important set of troubleshooting tools are the LED status indicators                                                                                                    |

An important set of troubleshooting tools are the LED status indicators on the front panel of case. You should check them first whenever a problem is suspected. Table 2-2 on Page 27 describes the function of each status LED. Table 4-1 below provides suggestions for resolving

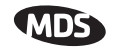

common system difficulties using the LEDs, and Table 4-2 provides other simple techniques.

| Symptom                                             | Problem/Recommended System Checks                                                                                                    |  |
|-----------------------------------------------------|----------------------------------------------------------------------------------------------------|--|
| PWR LED does not turn on                            | <ul> <li>a. Voltage too low—Check for the proper supply voltage at<br/>the power connector. (10–30 Vdc)</li> </ul>                                                                                          |  |
|                                                     | <ul> <li>b. Indefinite Problem—Cycle the power and wait</li> <li>(≈ 30 seconds) for the unit to reboot. Then, recheck for normal operation.</li> </ul>                                                      |  |
| LINK LED does not turn on                           | <ul> <li>Network Name of Remote not identical to desired Access<br/>Point—Verify that the system has a unique Network Name.</li> </ul>                                                                      |  |
|                                                     | <ul> <li>Not yet associated with an Access Point with the same<br/>Network Name.</li> </ul>                                                                                                    |  |
|                                                     | Check the "Status" of the unit's process of associating with the Access Point. Use the Management System.                                                                                                   |  |
|                                                     | c. Poor Antenna System—Check the antenna, feedline and<br>connectors. Reflected power should be less than 10% of<br>the forward power reading (SWR 2:1 or lower).                                           |  |
| PWR LED is                                          | a. Blinking indicates an alarm condition exists.                                                                                                    |  |
| blinking                                            | <ul> <li>b. View Current Alarms and Event Log and correct the<br/>problem if possible.<br/>(See "Using Logged Operation Events" on Page 128)</li> </ul>                                                     |  |
|                                                     | c. Blinking will continue until the source of the alarm is corrected, for example, a valid IP address is entered, etc.                                                                                      |  |
| LAN LED does not turn on                            | a. Verify the Ethernet cable is connect at both ends.                                                                                                    |  |
|                                                     | <ul> <li>Verify that the appropriate type of Ethernet cable is used:<br/>straight-through, or crossover.</li> </ul>                                                                                         |  |
| LAN LED lights, but<br>turns off after some<br>time | Verify traffic in LAN. Typically, the radio should not be placed<br>in high traffic enterprise LANs, as the it will not be able to pass<br>this level of traffic. If needed, use routers to filter traffic. |  |

Table 4-1. Troubleshooting Using LEDs—Symptom-Based

### 4.1.2 Troubleshooting Using the Embedded Management System

If you have reviewed and tried the things mentioned in Table 4-1 and still have not resolved the problem, there are some additional tools and techniques that can be used. The embedded Management System is a good source of information that may be used remotely to provide preliminary diagnostic information, or may even provide a path to correcting the problem.

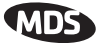

| Symptom                                                                                | Problem/Recommended System Checks                                                                                                    |
|----------------------------------------------------------------------------------------|----------------------------------------------------------------------------------------------------|
| Remote does not associate; stays in                                                    | a. Verify the AP has sufficiently large number in the "Max<br>Remotes" parameter of the Network Configuration Menu.                                                            |
| HOPSYNC                                                                                | <ul> <li>Verify the correct MAC address is listed in the "Approved<br/>Remotes List" or "Approved Access Points List" of the<br/>Security Configuration menu.</li> </ul>       |
| Serial data is slow<br>with UDP multicast<br>traffic                                   | Change Beacon Period to FAST.<br>(Radio Configuration Menu)                                                                                                    |
| Cannot access the                                                                      | a. Connect to unit via Telnet or Web browser                                                                                                    |
| MS through COM1                                                                        | <ul> <li>b. Disable the serial mode for COM1<br/>(Serial Gateway Configuration&gt;&gt;Com1 Serial Data<br/>Port&gt;&gt;Status&gt;&gt;Disabled)</li> </ul>                      |
|                                                                                        | or, if you know the unit's data configuration:                                                                                                    |
|                                                                                        | <ul> <li>Connect to COM 1 via a terminal set to VT100 and the<br/>port's data baud rate.</li> </ul>                                                                            |
|                                                                                        | b. Type +++                                                                                                    |
|                                                                                        | c. Change the terminal's baud rate to match the transceiver's Console Baud Rate.                                                                                               |
|                                                                                        | d. Type +++                                                                                                    |
| Display on<br>terminal/Telnet<br>screen garbled                                        | Verify the terminal/terminal emulator or Telnet application is set to VT100                                                                                                    |
| Cannot pass IP data to WAN.                                                            | a. Verify your IP settings.                                                                                                    |
|                                                                                        | <ul> <li>Use the PING command to test communication with the<br/>transceivers in the local radio system.</li> </ul>                                                            |
|                                                                                        | <ul> <li>If successful with local PING, attempt to PING an IP unit<br/>attached to a transceiver.</li> </ul>                                                                   |
|                                                                                        | <ul> <li>If successful with the LAN PINGs, try connecting to a<br/>known unit in the WAN.</li> </ul>                                                                           |
| Wireless Retries                                                                       | Possible Radio Frequency Interference—                                                                                                    |
| too high.                                                                              | <ul> <li>a. If omnidirectional antennas are used, consider changing to<br/>directional antennas. This will often limit interference to<br/>and from other stations.</li> </ul> |
|                                                                                        | <ul> <li>Try skipping some zones where persistent interference is<br/>known or suspected.</li> </ul>                                                                           |
|                                                                                        | <ul> <li>The installation of a filter in the antenna feedline may be<br/>necessary. Consult the factory for further assistance.</li> </ul>                                     |
| Password<br>forgotten.                                                                 | a. Connect to the transceiver using a terminal through the COM1 Port.                                                                                                    |
|                                                                                        | <ul> <li>Obtain a password-resetting Authorization Key from your<br/>factory representative.</li> </ul>                                                                        |
|                                                                                        | c. Enter the Authorization Key at the login prompt as a password.                                                                                                    |
| Packet Repeat<br>Mode troubles<br>(extra characters in<br>data, data not<br>delivered) | Verify that all radios in the network have their Packet<br>Redundancy Mode set to the same selection (Single Packet<br>vs. Packet Repeat Mode).                                |

| Table 4-2. Basic Troubleshooting Us | sing the Management System |
|-------------------------------------|----------------------------|
|-------------------------------------|----------------------------|

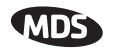

The following is a summary of how several screens in the Management System can be used as diagnostic tools. For information on how to connect to the Management System See "*STEP 3*—*CONNECT PC TO THE TRANSCEIVER*" on Page 22.

#### **Starting Information Screen**

(See Starting Information Screen on Page 40)

The Management System's "homepage" provides some valuable bits of data. One of the most important is the "Device Status" field. This item will tell you if the unit is showing signs of life.

If the *Device Status* field says "associated," then look in the network areas beginning with network data statistics. If it displays some other message, such as *Scanning*, *Hop Sync* or *Alarmed*, you will need to determine why it is in this state.

The Scanning state indicates a Remote unit is looking for an Access Point beacon signal to lock onto. It should move to the Hop Sync and finally to the Associated state within less than a minute. If this Remote unit is not providing reliable service, look at the *Event Logs* for signs of lost association with the Access Point or low signal alarms. Table 4-3 provides a description of the Device Status messages.

| Scanning   | The unit is looking for an Access Point beacon signal. If this is a Remote radio, <i>Associated</i> means that this unit is associated with an Access Point |
|------------|----------------------------------------------------------------------------------------------------|
| Hop Sync   | The unit has found a valid beacon signal for its network<br>and has changed its frequency hopping pattern to match<br>that of the AP.                       |
| Connected  | The unit has established a radio (RF) connection with the Access Point, but has not obtained cyber-security clearance to pass data.                         |
| Associated | This unit has successfully synchronized and is<br>"associated" with an Access Point. This is the normal<br>operating state.                                 |
| Alarmed    | The unit is has detected one or more alarms that have not been cleared.                                                                                     |

Table 4-3. Device Status<sup>1</sup>

1. Available in the *Startup Information Screen* or the *Wireless Status Screen* at the Remotes.

If the Remote is in an "Alarmed" state, the unit may still be operational and associated. Look for the association state in the *Wireless Network Status* screen to determine if the unit is associated. If it is, then look at the *Error Log* for possible clues.

If the unit is in an "Alarmed" state and not able to associate with an Access Point unit, then there may be problem with the wireless network layer. Call in a radio technician to deal with wireless issues. Refer the technician to the *RADIO* (*RF*) *MEASUREMENTS* on Page 133 for information on antenna system checks.

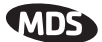

#### **Packet Statistics Menu**

(See Packet Statistics Menu on Page 90)

This screen provides detailed information on data exchanges between the unit being viewed and the network through the wireless and the Ethernet (data) layers. These include:

#### **Wireless Packet Statistics**

· Packets sent

· Bytes received

| <ul> <li>Packets received</li> </ul> | <ul> <li>Packets dropped</li> </ul> |
|--------------------------------------|-------------------------------------|
|                                      |                                     |

- Receive errors
- Retries
- Bytes sent
   Retry errors

Ethernet Packet Statistics

- Packets received
   Packets dropped
- Packets sent
   Receive errors
- Bytes received
   Retries
  - Retry errors
- · Lost carrier detected

· Bytes sent

The most significant fields are the *Packets Dropped*, *Retries*, *Retry Errors*, *Receive Errors* and *Lost Carrier Detected*. If the data values are more than 10% of their sent and received counterparts, or the *Lost Carrier Detected* value is greater than a few dozen, there may be trouble with radio-frequency interference or a radio link of marginal strength. Review the *RSSI by Zone Screen's* values (Page 86) for zones that are more than 2 dB (decibels) below the average level, and for signal level values that are likely to provide marginal service. For example, an average level is less than –85 dBm during normal conditions with a data rate of 256 kbps.

If the RSSI levels in each zone are within a few dB of each other, but less than -85 dBm, then a check should be made of the aiming of the antenna system and for a satisfactory SWR. Refer to *RADIO* (*RF*) *MEA-SUREMENTS* on Page 133 for information on antenna system checks.

**NOTE:** For a data rate of 1 Mbps the average signal level should be -77 dBm or stronger with no interference.

#### **Serial Port Statistics Menu**

(See Serial Data Statistics Menu on Page 96)

This screen provides top-level information on data exchanges between the unit's serial ports and the network through the wireless and the Ethernet (data) layers. These include:

- Bytes In On Port xxx
   Bytes In On Socket xxx
- Bytes Out On Port xxx
   Bytes Out On Socket xxx

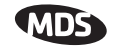

You can use this screen as a indicator of port activity at the data and IP levels.

#### **Diagnostic Tools**

(See MAINTENANCE on Page 100)

The radio's Maintenance menu contains two tools that are especially useful to network technicians—the Radio Test Menu and the Ping Utility. The Radio Test selection allows for testing RF operation, while the Ping Utility can be used to verify reachability to pieces of equipment connected to the radio network. This includes transceivers and user-supplied Ethernet devices.

## 4.1.3 Using Logged Operation Events

(See Event Log Menu on Page 87)

The transceiver's microprocessor monitors many operational parameters and logs them as various classes of "events". If the event is one that affects performance, it is an "alarmed". There are also normal or routine events such as those marking the rebooting of the system, implementation of parameter changes and external access to the Management System. Informational events are stored in temporary (RAM) memory that will be lost in the absence of primary power, and Alarms will be stored in permanent memory (Flash memory) until cleared by user request. Table 3-5 summarizes these classifications.

| Level         | Description/Impact                                       | Storage         |
|---------------|----------------------------------------------------------|-----------------|
| Informational | Normal operating activities                              | Flash<br>Memory |
| Minor         | Does not affect unit operation                           | RAM             |
| Major         | Degraded unit performance but still capable of operation | RAM             |
| Critical      | Prevents the unit from operating                         | RAM             |

Table 4-4. Event Classifications

These various events are stored in the transceiver's "Event Log" and can be a valuable aid in troubleshooting unit problems or detecting attempts at breaching network security.

## 4.1.4 Alarm Conditions

(See View Current Alarms on Page 89)

Most events, classified as "critical" will make the PWR LED blink, and will inhibit normal operation of the transceiver. The LED blinks until the corrective action is completed.

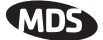

| Alarm Condition Reported | Event Log Entry                                      | SNMP Trap               |  |
|--------------------------|------------------------------------------------------|-------------------------|--|
| EVENT_50_LIMIT           | Crossed 50% of Eth<br>Port Rate Limit                | rateLimit50(20)         |  |
| EVENT_75_LIMIT           | Crossed 75% of Eth<br>Port Rate Limit                | rateLimit75(21)         |  |
| EVENT_100_LIMIT          | Crossed 100% of Eth<br>Port Rate Limit               | rateLimit100(22)        |  |
| EVENT_ADC                | ADC output Railed                                    | adcInput(3)             |  |
| EVENT_AP_NN_CHANGED      | Network Name changed at the AP                       | apNetNameChanged(74)    |  |
| EVENT_BRIDGE             | Network Interface /Error                             | networkInterface(17)    |  |
| EVENT_NO_CHAN_CNT        | Mismatch in Channel count at AP/REM                  | ChanCnt(71)             |  |
| EVENT_NO_CHAN            | Using Channel hopping<br>but no channels<br>selected | NoChan(23)              |  |
| EVENT_COMPRESS           | Compression setting<br>changed                       | compressionChanged(76)  |  |
| EVENT_ENDPOINT           | Endpoint<br>Added/Removed (AP<br>only)               | eventEndpoint(67)       |  |
| EVENT_ETH_LINK_AP*       | AP Ethernet Link<br>Disconnected                     | apEthLinkLost(19)       |  |
| EVENT_FLASH_TEST         | Flash Test Failed                                    | -                       |  |
| EVENT_FPGA               | FPGA communication<br>Failed                         | fpgaCommunication(2)    |  |
| EVENT_FREQ_CAL           | Frequency Not<br>Calibrated                          | frequencyCal(7)         |  |
| EVENT_INIT_ERR           | Initialization Error                                 | initializationError(18) |  |
| EVENT_IPADDR*            | IP Address Invalid                                   | ipAddressNotSet(4)      |  |
| EVENT_IP_CONN(OK)        |                                                      | ipConnectivityOK(75)    |  |
| EVENT_IPMASK*            | IP Mask Invalid                                      | ipNetmaskNotSet(5)      |  |
| EVENT_LAN_PORT           |                                                      | lanPortStatus(78)       |  |
| EVENT_MAC                | MAC communication<br>Failed                          | macCommunication(1)     |  |
| EVENT_MACADDR            | MAC Address Invalid                                  | noMacAddress(6)         |  |
| EVENT_NETNAME*           | Netname Invalid                                      | invalidNetname(12)      |  |
| EVENT_PLL_LOCK           | PLL Not locked                                       | pllLock(10)             |  |
| EVENT_POWER_CAL          | Power Calibrated/Not Calibrated                      | powerCal(8)             |  |
| EVENT_POWER_HIGH         | RF Power Control<br>Saturated High                   | rfPowerHigh(13)         |  |
| EVENT_POWER_LOW          | RF Power Control<br>Saturated Low                    | rfPowerLow(14)          |  |

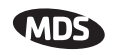

| Alarm Condition Reported | Event Log Entry                                            | SNMP Trap          |
|--------------------------|------------------------------------------------------------|--------------------|
| EVENT_REMOTE             | Remote Added/<br>Removed (AP only)                         | eventRemote(66)    |
| EVENT_REPETITIVE         | The previous event is<br>occurring repetitively            |                    |
| EVENT_ROUTE_ADD          | Manual entry added to Routing table                        | routeAdded(68)     |
| EVENT_ROUTE_DEL          | Manual entry deleted from Routing table                    | routeDeleted(69)   |
| EVENT_RSSI*              | RSSI Exceeds<br>threshold                                  | rssi(11)           |
| EVENT_RSSI_CAL           | RSSI Not Calibrated                                        | rssiCal(9)         |
| EVENT_SDB_ERR            | Internal<br>Remote/Endpoint<br>database error (AP<br>only) | sdbError(80)       |
| EVENT_SINREM_SWITCH      | Eth/Serial mode switch<br>in a Single Remote               | sinRemSwitch(70)   |
| EVENT_SYSTEM_ERROR*      | System Error Cleared;<br>Please Reboot                     | systemError(16)    |
| EVENT_TFTP_CONN          | TFTP connectivity achieved                                 | tftpConnection(73) |
| EVENT_TFTP_ERR           | Attempted TFTP connection failed                           | tftpConnFailed(79) |

\* Condition may be corrected by user and alarm cleared.

# **4.1.5 Correcting Alarm Conditions** (See View Event Log on Page 90)

Table 4-6 provides insight on the causes of events that inhibit the unit from operating, and possible corrective actions. The Event Description column appears on the **Event Log** screen.

| Event Log Entry   | Generating Condition                                                                    | Clearing Condition<br>or Action                      |
|-------------------|-----------------------------------------------------------------------------------------|------------------------------------------------------|
| ADC Failure       | The ADC always reads the<br>same value (either high or<br>low limit)                    | Contact factory Technical Services for assistance    |
| AP Ethernet Link  | Monitor will check state of<br>Ethernet link and set alarm if<br>it finds the link down | Ethernet link is re-established                      |
| Bridge Down       | When the Bridge fails to be initialized                                                 | Contact factory Technical<br>Services for assistance |
| Flash Test Failed | Internal check indicates<br>corruption of Flash memory                                  | Contact factory Technical Services for assistance    |
| FPGA Failure      | Communication lost to the FPGA                                                          | Contact factory Technical Services for assistance    |

| Table 4-6. | Correcting | Alarm  | Conditions—A | phabetical | Order |
|------------|------------|--------|--------------|------------|-------|
|            | oonooning  | Alaini |              | priuscuou  | O GO  |

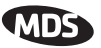

| Event Log Entry                | Generating Condition                                                                                                    | Clearing Condition<br>or Action                                                                                                    |
|--------------------------------|----------------------------------------------------------------------------------------------------|----------------------------------------------------------------------------------------------------|
| General System<br>Error        | Internal checks suggest unit<br>is not functioning properly                                                                                                    | Reboot the transceiver                                                                                                    |
| Initialization Error           | Unit fails to complete boot cycle                                                                                                    | Contact factory Technical<br>Services for assistance                                                                                      |
| Invalid IP Address             | The IP address is either 0.0.0.0 or 127.0.0.1                                                                                                    | Program IP address to<br>something other than 0.0.0.0<br>or 127.0.0.1                                                                     |
| MAC Failure                    | The monitor task reads the<br>LinkStatus from the MAC<br>every second. If the MAC<br>does not reply 10<br>consecutive times<br>(regardless of what the result<br>is) the CPU assumes the<br>transceiver has lost<br>communication to the MAC. | Contact factory Technical<br>Services for assistance                                                                                      |
| Network Interface<br>Error     | Unit does not recognize the LAN interface                                                                                                    | Contact factory Technical<br>Services for assistance                                                                                      |
| Network Name Not<br>Programmed | Network name is "Not<br>Programmed"                                                                                                    | Change Network Name to<br>something other than "Not<br>Programmed"                                                                        |
| PLL Out-of-Lock                | The FPGA reports a<br>synthesizer out-of-lock<br>condition when monitored by<br>the CPU.                                                                                                    | Contact factory Technical Services for assistance.                                                                                        |
| Power Control<br>Railed High   | Power control can no longer<br>compensate and reaches the<br>high rail                                                                                                    | Contact factory Technical<br>Services for assistance                                                                                      |
| Power Control<br>Railed Low    | Power control can no longer compensate and reaches the low rail                                                                                                    | Contact factory Technical<br>Services for assistance                                                                                      |
| RSSI Exceeds<br>Threshold      | The running-average RSSI<br>level is weaker (more<br>negative) than the<br>user-defined value.                                                                                                    | Check aiming of the<br>directional antenna used at<br>the Remote; or raise the<br>threshold level to a stronger<br>(less-negative) value. |

#### Table 4-6. Correcting Alarm Conditions—Alphabetical Order

# **4.1.6 Logged Events** (See View Event Log on Page 90)

The following events allow the transceiver to continue operation and do not make the PWR LED blink. Each is reported through an SNMP trap.

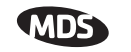

The left hand column, "Event Log Entry" is what will be shown in the Event Log.

| Event Log Entry                                  | Severity | Description                                                                                                    |
|--------------------------------------------------|----------|----------------------------------------------------------------------------------------------------|
| Association Attempt<br>Success/Failed            | MAJOR    | Self explanatory                                                                                                    |
| Association Lost - AP Hop<br>Parameter Changed   | MINOR    | Self explanatory                                                                                                    |
| Association Lost - AP's<br>Ethernet Link Down    | MAJOR    | Self explanatory                                                                                                    |
| Association Lost - Local IP<br>Address Changed   | MAJOR    | Self explanatory                                                                                                    |
| Association Lost - Local<br>Network Name Changed | MAJOR    | Self explanatory                                                                                                    |
| Association Lost/Established                     | MAJOR    | Self explanatory                                                                                                    |
| Auth Demo Mode Expired<br>Rebooted Radio/Enabled | MAJOR    | Self explanatory                                                                                                    |
| Auth Key Entered - Key<br>Valid/Key Invalid      | MAJOR    | Self explanatory                                                                                                    |
| Bit Error Rate Below threshold                   | INFORM   | Self explanatory                                                                                                    |
| Console Access Locked for 5 Min                  | MAJOR    | Self explanatory                                                                                                    |
| Console User Logged<br>Out/Logged In             | MAJOR    | Self explanatory                                                                                                    |
| Country/SkipZone Mismatch                        | INFORM   | Self explanatory                                                                                                    |
| Current AP No Longer<br>Approved                 | MAJOR    | May occur during the Scanning<br>process at a remote. Indicates that<br>the received beacon came from an<br>AP which is not in the "Approved<br>AP" list. This may be caused by<br>some remotes hearing multiple<br>AP's. This event is expected<br>behavior. |
| Decryption Error/Decryption<br>OK                |          | A decryption error is logged when<br>an encryption phrase mismatch<br>has occurred. A mismatch is<br>declared after five consecutive<br>errors over a 40-second window.<br>When the error has cleared,<br><b>DECRYPT OK</b> will appear.                      |
| Desired AP IP Addr Mismatch                      | INFORM   | Self explanatory                                                                                                    |
| ETH Rate                                         |          | Indicates heavy bursts of traffic on<br>the unit's Ethernet port (LAN). This<br>is expected behavior, resulting<br>from the network configuration.                                                                                                    |
| Ethernet Port<br>Enabled/Disabled                | INFORM   | Self explanatory                                                                                                    |
| Expected Sync<br>Lost/Established                | INFORM   | Self explanatory                                                                                                    |
| Hop Sync Lost/Established                        | INFORM   | Self explanatory                                                                                                    |

Table 4-7. Non-Critical Events—Alphabetical Order

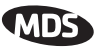

| Event Log Entry                             | Severity | Description                                                                                                    |
|---------------------------------------------|----------|----------------------------------------------------------------------------------------------------|
| Hop Table<br>Generated/Generation Failed    | INFORM   | Self explanatory                                                                                                    |
| HTTP Access Locked for 5 Min                | MAJOR    | Self explanatory                                                                                                    |
| HTTP User Logged<br>Out/Logged In           | MAJOR    | httpLogin(49)                                                                                                    |
| Log Cleared                                 | INFORM   | Self explanatory                                                                                                    |
| MAC Param Changed                           |          | Caused by remotes running in auto<br>data rate mode. Every time the link<br>conditions cause a data rate<br>change, the remote's MAC<br>changes to the new rate and<br>forwards a signal to the AP. This<br>indicates link quality is changing<br>and causing the data rate to adjust<br>accordingly. |
| Max Beacon Wait Time<br>Exceeded            | MAJOR    | Self explanatory                                                                                                    |
| Received Beacon - AP is<br>Blacklisted      | INFORM   | Self explanatory                                                                                                    |
| Received Beacon - Netname<br>Does Not Match | INFORM   | Self explanatory                                                                                                    |
| Received Beacon -<br>Valid/Errored          | INFORM   | Self explanatory                                                                                                    |
| Rem Ethernet Link<br>Connected/Disconnected | MAJOR    | Self explanatory                                                                                                    |
| Reprogramming Complete                      | INFORM   | Self explanatory                                                                                                    |
| Reprogramming Failed                        | MAJOR    | Self explanatory                                                                                                    |
| Reprogramming Started                       | INFORM   | Self explanatory                                                                                                    |
| Scanning Started                            | INFORM   | Self explanatory                                                                                                    |
| SNR Within threshold/Below threshold        | INFORM   | Self explanatory                                                                                                    |
| System Bootup (power on)                    | INFORM   | Self explanatory                                                                                                    |
| Telnet Access Locked for 5 Min              | MAJOR    | Self explanatory                                                                                                    |
| Telnet User Logged<br>Out/Logged In         | MAJOR    | Self explanatory                                                                                                    |
| User Selected Reboot                        | MAJOR    | Self explanatory                                                                                                    |

#### Table 4-7. Non-Critical Events—Alphabetical Order (Continued)

## 4.2 RADIO (RF) MEASUREMENTS

There are several measurements that are a good practice to perform during the initial installation. The will confirm proper operation of the unit and if they are recorded, serve as a benchmark in troubleshooting should difficulties appear in the future. These measurements are:

- Transmitter Power Output
- Antenna System SWR (Standing-Wave Ratio)
- Antenna Direction Optimization

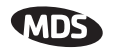

These procedures may interrupt traffic through an established network and should only be performed by a skilled radio-technician in cooperation with the network manager.

### 4.2.1 Antenna System SWR and Transmitter Power Output

#### Introduction

A proper impedance match between the transceiver and the antenna system is important. It ensures the maximum signal transfer between the radio and antenna. The impedance match can be checked indirectly by measuring the SWR (standing-wave ratio) of the antenna system. If the results are normal, record them for comparison for use during future routine preventative maintenance. Abnormal readings indicate a possible trouble with the antenna or the transmission line that will need to be corrected.

The SWR of the antenna system should be checked before the radio is put into regular service. For accurate readings, a wattmeter suited to 1000 MHz measurements is required. One unit meeting this criteria is the Bird Model 43<sup>™</sup> directional wattmeter with a 5J element installed.

The reflected power should be less than 10% of the forward power ( $\approx$ 2:1 SWR). Higher readings usually indicate problems with the antenna, feedline or coaxial connectors.

If the reflected power is more than 10%, check the feedline, antenna and its connectors for damage.

Record the current transmitter power output level, and then set it to 30 dBm for the duration of the test to provide an adequate signal level for the directional wattmeter.

#### Procedure

- 1. Place a directional wattmeter between the ANTENNA connector and the antennas system.
- Place the transceiver into the Radio Test Mode using the menu sequence below: (Main Menu>>Maintenance Menu>>Radio Test>>Test Mode>>Y>>ON)
- **NOTE:** The Test Mode has a 10-minute timer, after which it will return the radio to normal operation. The Radio Test Mode can be terminated manually by selecting **OFF** on the menu or temporarily disconnecting the radio's DC power.

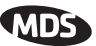

- Set the transmit power to 30 dBm. (This setting does not affect the output level during normal operation—only during Test Mode.) (Main Menu>>Maintenance Menu>>Radio Test>>Test Mode>>Tx Power Output)
- Key the transmitter. (Main Menu>>Maintenance Menu>>Radio Test>>Test Mode>>TxKey>> Enable)

Use the PC's spacebar to key and unkey the transmitter ON and OFF. (Enable/Disable)

5. Measure the forward and reflected power into the antenna system and calculate the SWR and power output level. The output should agree with the programmed value.

(Main Menu>>Radio Configuration>>RF Power Output)

6. Turn off Radio Test Mode at the Access Point and Remote. (Main Menu>>Maintenance Menu>>Radio Test>>Test Mode>>Disable)

End of procedure

## 4.2.2 Antenna Aiming

#### Introduction

The radio network integrity depends, in a large part, on stable radio signal levels being received at each end of a data link. In general, signal levels stronger than -80 dBm provide the basis for reliable communication that includes a 15 dB fade margin. As the distance between the Access Point and Remotes increases, the influence of terrain, foliage and man-made obstructions become more influential and the use of directional antennas at Remote locations becomes necessary. Directional antennas usually require some fine-tuning of their bearing to optimize the received signal strength. The transceiver has a built-in received signal strength indicator (RSSI) that can be used to tell you when the antenna is in a position that provides the optimum received signal.

RSSI measurements and Wireless Packet Statistics are based on multiple samples over a period of several seconds. The average of these measurements will be displayed by the Management System.

The measurement and antenna alignment process will usually take 10 or more minutes at each radio unit.

The path to the Management System menu item is shown in bold text below each step of the procedure.

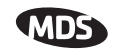

#### Procedure

- Verify the Remote transceiver is associated with an Access Point unit by observing the condition of the LINK LED (LINK LED = On or Blinking). This indicates that you have an adequate signal level for the measurements and it is safe to proceed.
- 2. View and record the *Wireless Packets Dropped* and *Received Error* rates.

(Main Menu>>Performance Information>>Packet Statistics>>Wireless Packet Statistics)

This information will be used later.

3. Clear the Wireless Packets Statistics history.

(Main Menu>>Performance Information>>Packet Statistics>>Wireless Packet Statistics>>Clear Wireless Stats)  $\backslash$ 

- Read the RSSI level at the Remote. (Main Menu>>Performance Information>>RSSI by Zone)
- 5. Optimize RSSI (less negative is better) by slowly adjusting the direction of the antenna.

Watch the RSSI indication for several seconds after making each adjustment so that the RSSI accurately reflects any change in the link signal strength.

6. View the *Wireless Packets Dropped* and *Received Error* rates at the point of maximum RSSI level. They should be the same or lower than the previous reading.

## (Main Menu>>Performance Information>>Packet Statistics>>Wireless Packet Statistics)

If the RSSI peak results in an increase in the *Wireless Packets Dropped* and *Received Error*, the antenna may be aimed at an undesired signal source. Try a different antenna orientation.

End of procedure

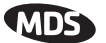

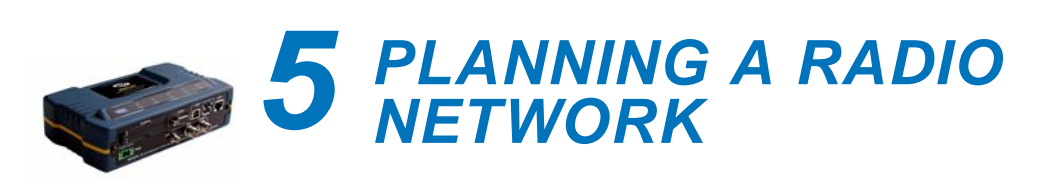

## ||| Contents

| 5.1 | INS   | TALLATION PLANNING                 | 139 |
|-----|-------|------------------------------------|-----|
|     |       |                                    |     |
|     | 5.1.1 | General Requirements               | 139 |
|     | 5.1.2 | Site Selection                     | 141 |
|     | 5.1.3 | Terrain and Signal Strength        | 141 |
|     | 5.1.4 | Antenna & Feedline Selection       | 142 |
|     | 5.1.5 | How Much Output Power Can be Used? | 145 |
|     | 5.1.6 | Conducting a Site Survey           | 145 |
|     | 5.1.7 | A Word About Radio Interference    | 146 |
| 5.2 | dBn   | n-WATTS-VOLTS CONVERSION CHART     | 149 |

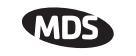

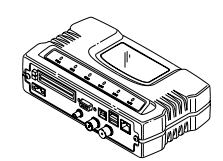

## 5.1 INSTALLATION PLANNING

This section provides tips for selecting an appropriate site, choosing an antenna system, and reducing the chance of harmful interference.

## **5.1.1 General Requirements**

There are three main requirements for installing a transceiver—adequate and stable primary power, a good antenna system, and the correct interface between the transceiver and the data device. Figure 5-1 shows a typical Remote Gateway installation.

**NOTE:** The transceiver's network port supports 10BaseT and 100BaseT connections. Confirm that your hub/switch is capable of auto-switching data rates.

To prevent excessive Ethernet traffic from degrading performance, place the transceiver in a segment, or behind routers.

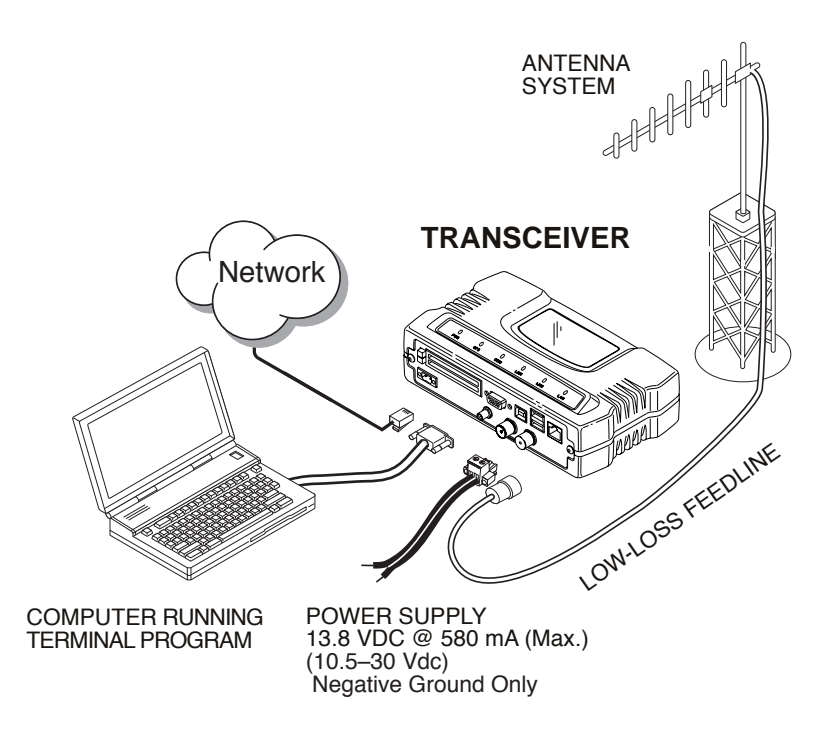

**Figure 5-1. Typical Installation with a Tower-Mounted Antenna** (Connect user data equipment to any compatible LAN or COM Port)

#### **Unit Dimensions**

Figure 5-2 shows the dimensions of the transceiver case and its mounting holes, and Figure 5-3 on Page 140, the dimensions for mounting with factory-supplied brackets. If possible, choose a mounting location that provides easy access to the connectors on the end of the radio and an unobstructed view of the LED status indicators.

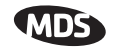

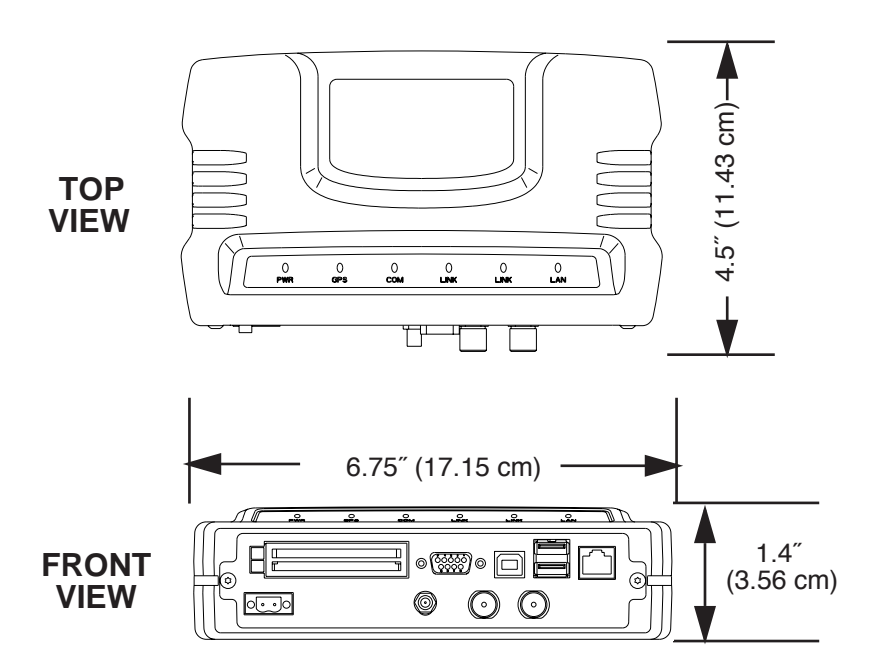

Figure 5-2. Transceiver Dimensions

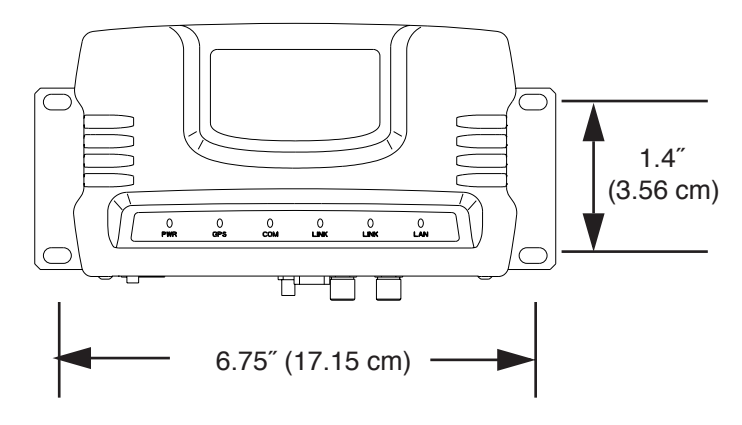

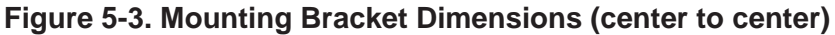

### 5.1.2 Site Selection

Suitable sites should provide:

- Protection from direct weather exposure
- A source of adequate and stable primary power
- Suitable entrances for antenna, interface or other required cabling
- Antenna location that provides as unobstructed a transmission path as possible in the direction of the associated station(s)

These requirements can be quickly determined in most cases. A possible exception is the last item—verifying that an unobstructed transmission path exists. Radio signals travel primarily by line-of-sight, and obstructions between the sending and receiving stations will affect system per-

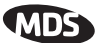

formance. If you are not familiar with the effects of terrain and other obstructions on radio transmission, the discussion below will provide helpful background.

## 5.1.3 Terrain and Signal Strength

While the license-free 900 MHz band offers many advantages for data transmission services, signal propagation is affected by attenuation from obstructions such as terrain, foliage or buildings in the transmission path.

A line-of-sight transmission path between the central transceiver and its associated remote site(s) is highly desirable and provides the most reliable communications link.

Much depends on the minimum signal strength that can be tolerated in a given system. Although the exact figure will differ from one system to another, a Received Signal Strength Indication (RSSI) of -80 dBm for or stronger will provide acceptable performance in many systems. While the equipment will work at lower-strength signals, signals stronger than - 77 dBm provide a "fade margin" of 15 dB to account for variations in signal strength that may occur from time-to-time. RSSI can be measured with a terminal connected to the COM1 Port or with a HTTP browser to the LAN (Ethernet) connector. (See "Antenna Aiming" on Page 135 for details.)

## 5.1.4 Antenna & Feedline Selection

**NOTE:** The transceiver is a Professional Installation radio system and must be installed by trained professional installers, or factory trained technicians.

This text that follows is designed to aid the professional installer in the proper methods of maintaining compliance with FCC Part 15 limits and the +36 dBm or 4 watts peak E.I.R.P limit.

#### Antennas

The equipment can be used with a number of antennas. The exact style used depends on the physical size and layout of a system. Contact your factory representative for specific recommendations on antenna types and hardware sources.

In general, an omnidirectional antenna (Figure 5-4) is used at the Access Point station site. This provides equal coverage to all of the Remote Gateway sites.

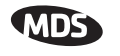

**NOTE:** Antenna polarization is important. If the wrong polarization is used, a signal reduction of 20 dB or more will result. Most systems using a gain-type omnidirectional antenna at the Access Point station employ vertical polarization of the signal; therefore, the remote antenna(s) must also be vertically polarized (elements oriented perpendicular to the horizon).

When required, horizontally polarized omnidirectional antennas are also available. Contact your factory representative for details.

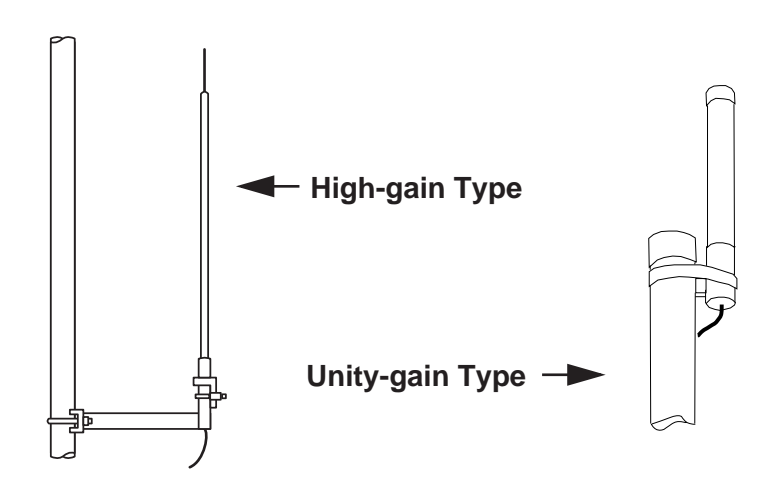

Figure 5-4. Typical Omnidirectional Antennas

At Remote Gateway sites and units in point-to-point LANs, a directional Yagi (Figure 5-5) antenna is generally recommended to minimize interference to and from other users. Antennas are available from a number of manufacturers.

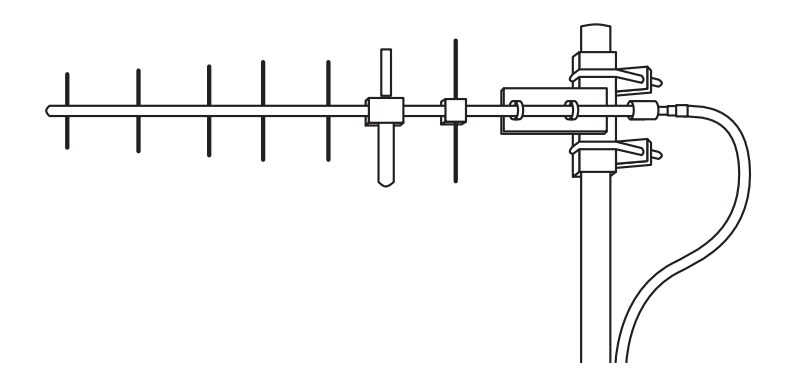

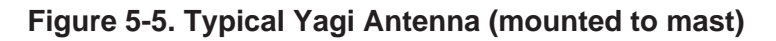

#### Feedlines

The choice of feedline used with the antenna should be carefully considered. Poor-quality coaxial cables should be avoided, as they will degrade system performance for both transmission and reception. The cable should be kept as short as possible to minimize signal loss.

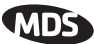

For cable runs of less than 20 feet (6 meters), or for short range transmission, an inexpensive type such as Type RG-8A/U may be acceptable. Otherwise, we recommend using a low-loss cable type suited for 900 MHz, such as Heliax<sup>®</sup>.

Table 5-1 lists several types of popular feedlines and indicates the signal losses (in dB) that result when using various lengths of cable at 900 MHz. The choice of cable will depend on the required length, cost considerations, and the amount of signal loss that can be tolerated.

| Cable Type        | 10 Feet<br>(3.05 m) | 50 Feet<br>(15.24 m) | 100 Feet<br>(30.48 m) | 500 Feet<br>(152.4 m) |
|-------------------|---------------------|----------------------|-----------------------|-----------------------|
| RG-214            | .76 dB              | 3.8 dB               | 7.6 dB                | Unacceptable<br>Loss  |
| LMR-400           | 0.39 dB             | 1.95 dB              | 3.90 dB               | Unacceptable<br>Loss  |
| 1/2 inch HELIAX   | 0.23 dB             | 1.15 dB              | 2.29 dB               | 11.45 dB              |
| 7/8 inch HELIAX   | 0.13 dB             | 0.64 dB              | 1.28 dB               | 6.40 dB               |
| 1-1/4 inch HELIAX | 0.10 dB             | 0.48 dB              | 0.95 dB               | 4.75 dB               |
| 1-5/8 inch HELIAX | 0.08 dB             | 0.40 dB              | 0.80 dB               | 4.00 dB               |

Table 5-1. Length vs. Loss in Coaxial Cables at 900 MHz

The tables below outline the minimum lengths of RG-214 coaxial cable that must be used with common MDS omnidirectional antennas in order to maintain compliance with FCC maximum limit of +36 dBi. If other coaxial cable is used, the appropriate changes in loss figures must be made.

**NOTE:** The authority to operate the transceiver in the USA may be void if antennas other than those approved by the FCC are used. Contact your MDS representative for additional antenna information.

#### Table 5-2. Feedline Length vs. Antenna Gain\*

| Antenna<br>Gain (dBd) | Antenna<br>Gain (dBi) | Minimum Feedline<br>Length (Loss in dB) | EIRP Level @<br>Min. Length | Maxrad Antenna<br>Part No. |  |  |
|-----------------------|-----------------------|-----------------------------------------|-----------------------------|----------------------------|--|--|
| Unity (0 dB)          | 2.15 dBi              | No minimum length                       | +32.15 dBm                  | Omni #MFB900               |  |  |
| 3 dBd                 | 5.15 dBi              | No minimum length                       | +35.15 dBm                  | Omni # MFB900              |  |  |
| 5 dBd                 | 7.15 dBi              | 3.1 meters (1.2 dB)                     | +35.95 dBm                  | Omni # MFB900              |  |  |
| 6 dBd                 | 8.15 dBi              | 9.1 meters (2.2 dB)                     | +35.95 dBm                  | Yagi # BMOY8903            |  |  |
| 10 dBd                | 12.15 dBi             | 24.7 meters (6.15 dB)                   | +35.25 dBm                  | Yagi # Z941                |  |  |

(Required for Regulatory compliance)

\*Refer to Table 5-3 for allowable power settings of the transceiver for each antenna type.

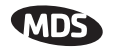

**NOTE:** There is no minimum feedline length required when a 6 dBi gain or less antenna is used, as the EIRP will never exceed 36 dBm which is the maximum allowed, per FCC rules. The transceiver's RF output power may only be adjusted by the manufacturer or its sub-contracted Professional Installer.

The Transceiver's power output is factory set to maintain compliance with the FCC's Digital Transmission System (DTS) Part 15 rules. These rules limit power to a maximum of 8 dBm/3 kHz, thus the Transceiver is factory set to +30 dBm. When calculating maximum transceiver power output, use +30 dBm if the antenna gain is 6 dBi or less (36 dBm ERP). See *How Much Output Power Can be Used?* below for power control of higher gain antennas.

## 5.1.5 How Much Output Power Can be Used?

The transceiver is normally supplied from the factory set for a nominal +30 dBm RF power output setting; this is the maximum transmitter output power allowed under FCC rules. The power must be *decreased* from this level if the antenna system gain exceeds 6 dBi. The allowable level is dependent on the antenna gain, feedline loss, and the transmitter output power setting.

**NOTE:** In some countries, the maximum allowable RF output may be limited to less than the figures referenced here. Be sure to check for and comply with the requirements for your area.

## 5.1.6 Conducting a Site Survey

If you are in doubt about the suitability of the radio sites in your system, it is best to evaluate them before a permanent installation is underway. This can be done with an on-the-air test (preferred method); or indirectly, using path-study software.

An on-the-air test is preferred because it allows you to see firsthand the factors involved at an installation site and to directly observe the quality of system operation. Even if a computer path study was conducted earlier, this test should be done to verify the predicted results.

The test can be performed by first installing a radio and antenna at the proposed Access Point (AP) station site (one-per-system). Then visit the Remote site(s) with another transceiver (programmed as a remote) and a hand-held antenna. (A PC with a network adapter can be connected to each radio in the network to simulate data during this test using the PING command.)

With the hand-held antenna positioned near the proposed mounting spot, a technician can check for synchronization with the Access Point station (shown by a lit LINK LED on the front panel) and measure the

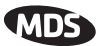

reported RSSI value. (See "Antenna Aiming" on Page 135 for details.) If adequate signal strength cannot be obtained, it may be necessary to mount the station antennas higher, use higher gain antennas, select a different site or consider installing a repeater station. To prepare the equipment for an on-the-air test, follow the general installation procedures given in this guide and become familiar with the operating instructions found in the *CHAPTER*- section Page 28.

## 5.1.7 A Word About Radio Interference

The transceiver shares the radio-frequency spectrum with other 900 MHz services and other Part 15 (unlicensed) devices in the USA. As such, near 100% error-free communications may not be achieved in a given location, and some level of interference should be expected. However, the radio's flexible design and hopping techniques should allow adequate performance as long as care is taken in choosing station location, configuration of radio parameters and software/protocol techniques.

In general, keep the following points in mind when setting up your communications network.

- Systems installed in rural areas are least likely to encounter interference; those in suburban and urban environments are more likely to be affected by other devices operating in the license-free frequency band and by adjacent licensed services.
- Use a directional antenna at remote sites whenever possible. Although these antennas may be more costly than omnidirectional types, they confine the transmission and reception pattern to a comparatively narrow lobe, that minimizes interference to (and from) stations located outside the pattern.
- If interference is suspected from a nearby licensed system (such as a paging transmitter), it may be helpful to use horizontal polarization of all antennas in the network. Because most other services use vertical polarization in this band, an additional 20 dB of attenuation to interference can be achieved by using horizontal polarization. Another approach is to use a bandpass filter to attenuate all signals outside the 900 MHz band.
- Multiple Access Point units can co-exist in proximity to each other with only very minor interference. Each network name has a different hop pattern. (See "*Protected Network Operation using Multiple Access Points*" on Page 12.) Additional isolation can be achieved by using separate directional antennas with as much vertical or horizontal separation as is practical.
- If constant interference is present in a particular frequency zone (collection of 8 RF channels), it may be necessary to "skip" that zone from the radio's hopping pattern. The radio includes built-in

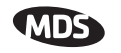

software to help users identify and remove blocked frequency zones from its hopping pattern. See Page 58 for more information on Skip Zones.

- If interference problems persist even after skipping some zones, try reducing the length of data streams. Groups of short data streams have a better chance of getting through in the presence of interference than do long streams.
- The power output of all radios in a system should be set for the lowest level necessary for reliable communications. This lessens the chance of causing unnecessary interference to nearby systems.

If you are not familiar with these interference-control techniques, contact your factory representative for more information.

#### **Calculating System Gain**

To determine the maximum allowable power setting of the radio, perform the following steps:

- 1. Determine the antenna system gain by subtracting the feedline loss (in dB) from the antenna gain (in dBi). For example, if the antenna gain is 9.5 dBi, and the feedline loss is 1.5 dB, the antenna system gain would be 8 dB. (If the antenna system gain is 6 dB or less, no power adjustment is required.)
- 2. Subtract the antenna system gain from 36 dBm (the maximum allowable EIRP). The result indicates the maximum transmitter power (in dBm) allowed under the rules. In the example above, this is 28 dBm.
- If the maximum transmitter power allowed is less than 30 dBm, set the power to the desired level using the Management System. (Main Menu>>Radio Configuration>>RF Output Power Setpoint)

For convenience, Table 5-3 lists several antenna system gains and shows the maximum allowable power setting of the radio. Note that a gain of 6 dB or less entitles you to operate the radio at full power output -30 dBm.

For assistance in the conversion of dBm to Watts, please see *dBm-WATTS-VOLTS CONVERSION CHART* on Page 148.

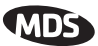

| Antenna System Gain<br>(Antenna Gain in dBi*<br>minus Feedline Loss in dB†) | Maximum Power Setting<br>(PWR command) | EIRP<br>(in dBm) |
|-----------------------------------------------------------------------------|----------------------------------------|------------------|
| Omni 6 (or less)                                                            | 30                                     | 36               |
| Omni 9                                                                      | 27                                     | 36               |
| Yagi 12                                                                     | 24                                     | 36               |
| Yagi 14                                                                     | 22                                     | 36               |
| Yagi 16                                                                     | 20                                     | 36               |

#### Table 5-3. Antenna System Gain vs. Power Output Setting

\* Most antenna manufacturers rate antenna gain in dBd in their literature. To convert to dBi, add 2.15 dB.

† Feedline loss varies by cable type and length. To determine the loss for common lengths of feedline, see Table 5-1 on Page 143.

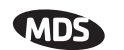

## 5.2 dBm-WATTS-VOLTS CONVERSION CHART

Table 5-4 is provided as a convenience for determining the equivalent voltage or wattage of an RF power expressed in dBm.

| dBm        | v     | Ро            | dBm | V     | Ро            | dBm   | mV    | Ро      | dBm  | μV   | Ро             |
|------------|-------|---------------|-----|-------|---------------|-------|-------|---------|------|------|----------------|
| +53        | 100.0 | 200W          | 0   | .225  | 1.0mW         | -49   | 0.80  | 01.14   | -98  | 2.9  |                |
| +50        | /0./  | 100W          | -1  | .200  | .80mW         | -50   | 0.71  | .01µW   | -99  | 2.51 | 4.147          |
| +49        | 64.0  | 8000          | -2  | .180  | .64mvv        | -51   | 0.64  |         | -100 | 2.25 | .1000          |
| +48        | 58.0  | 64W           | -3  | .160  | .50mVV        | -52   | 0.57  |         | -101 | 2.0  |                |
| +47        | 50.0  | 50W           | -4  | .141  | .40mvv        | -53   | 0.50  |         | -102 | 1.8  |                |
| +40        | 44.5  | 4000          | -5  | .125  | .32mvv        | -54   | 0.45  |         | -103 | 1.0  |                |
| +45        | 40.0  | 3200          | -6  | .115  | .25mvv        | -55   | 0.40  |         | -104 | 1.41 |                |
| +44        | 32.5  | 2570          | -/  | .100  | .20mvv        | -50   | 0.351 |         | -105 | 1.27 |                |
| +43        | 32.0  | 2000          | -8  | .090  | .16mvv        | -57   | 0.32  |         | -106 | 1.18 |                |
| +42        | 28.0  | 10.514        | -9  | .080  | .125///V      | -58   | 0.280 |         | -ID  |      | De             |
| +41        | 20.2  | 12.500        | -10 | .071  | .10000        | -59   | 0.201 | 001/00/ | aBm  | nv   | PO             |
| +40        | 22.5  | 1000          | -11 | .064  |               | -00   | 0.225 | .001µvv | -107 | 1000 |                |
| +39        | 20.0  | 6 4 M         | -12 | .058  |               | -01   | 0.200 |         | -108 | 900  |                |
| +38        | 16.0  | 0.4VV         | -13 | .050  |               | -02   | 0.160 |         | -109 | 800  |                |
| +37        | 10.0  | 200           | -14 | .045  |               | -03   | 0.160 |         | -110 | 710  | .01pW          |
| +30        | 14.1  | 477           | -15 | .040  |               | -04   | 0.141 |         | -111 | 640  |                |
| +35        | 12.5  | 3.2VV<br>2.5W | -10 | .0355 |               | dDm   |       | Bo      | -112 | 580  |                |
| +04        | 10.0  | 2.500         | dDm |       | De            | UDIII | μν    | FU      | -113 | 500  |                |
| +33        | 0.0   | 200           | авт | mv    | PO            | -65   | 128   |         | -114 | 450  |                |
| +32        | 9.0   | 1.000         | -17 | 31.5  |               | -66   | 115   |         | -115 | 400  |                |
| 120        | 7 10  | 1.2577        | -18 | 28.5  |               | -67   | 100   |         | -116 | 355  |                |
| +30        | 6.40  | 800m\\/       | -19 | 25.1  | 01.111        | -68   | 90    |         | -11/ | 325  |                |
| ±28        | 5.80  | 640mW         | -20 | 22.5  | .01mvv        | -69   | 80    | 4.144   | -118 | 285  |                |
| +27        | 5.00  | 500mW         | -21 | 20.0  |               | -70   | /1    | .1nvv   | -119 | 251  | 004.144        |
| ±26        | 1 45  | 400mW         | -22 | 17.9  |               | -/1   | 65    |         | -120 | 225  | .001pvv        |
| +20<br>+25 | 4.00  | 320mW         | -23 | 15.9  |               | -72   | 58    |         | -121 | 200  |                |
| ±24        | 3 55  | 250mW         | -24 | 14.1  |               | -73   | 50    |         | -122 | 180  |                |
| +23        | 3.20  | 200mW         | -25 | 12.8  |               | -74   | 45    |         | -123 | 160  |                |
| +22        | 2.80  | 160mW         | -20 | 11.5  |               | -75   | 40    |         | -124 | 141  |                |
| +21        | 2 52  | 125mW         | -27 | 10.0  |               | -70   | 30    |         | -120 | 120  |                |
| +20        | 2 25  | 100mW         | -28 | 0.9   |               | -//   | 32    |         | -120 | 100  |                |
| +19        | 2.00  | 80mW          | -29 | 7 1   | 001mW         | -70   | 29    |         | 100  | 00   |                |
| +18        | 1.80  | 64mW          | -30 | 6.25  | .00111100     | -79   | 20 5  | 01nW/   | -120 | 90   | 1 +\//         |
| +17        | 1.60  | 50mW          | -32 | 5.8   |               | -81   | 22.5  | .011100 | -129 | 71   | . 1 / ۷۷       |
| +16        | 1.41  | 40mW          | -33 | 5.0   |               | -82   | 18.0  |         | -131 | 61   |                |
| +15        | 1.25  | 32mW          | -34 | 4.5   |               | -83   | 16.0  |         | -132 | 58   |                |
| +14        | 1.15  | 25mW          | -35 | 4.0   |               | -84   | 11 1  |         | -133 | 50   |                |
| +13        | 1.00  | 20mW          | -36 | 3.5   |               | -85   | 12.9  |         | -134 | 45   |                |
| +12        | .90   | 16mW          | -37 | 3.2   |               | -86   | 11.5  |         | -135 | 40   |                |
| +11        | .80   | 12.5mW        | -38 | 2.85  |               | -87   | 10.0  |         | -136 | 35   |                |
| +10        | .71   | 10mW          | -39 | 2.5   |               | -88   | 9.0   |         | -137 | 33   |                |
| +9         | .64   | 8mW           | -40 | 2.25  | .1 <i>u</i> W | -89   | 8.0   |         | -138 | 29   |                |
| +8         | .58   | 6.4mW         | -41 | 2.0   |               | -90   | 7.1   | .001nW  | -139 | 25   |                |
| +7         | .500  | 5mW           | -42 | 1.8   |               | -91   | 6.1   |         | -140 | 23   | .01 <i>f</i> W |
| +6         | .445  | 4mW           | -43 | 1.6   |               | -92   | 5.75  |         |      | -    |                |
| +5         | .400  | 3.2mW         | -44 | 1.4   |               | -93   | 5.0   |         |      |      |                |
| +4         | .355  | 2.5mW         | -45 | 1.25  |               | -94   | 4.5   |         |      |      |                |
| +3         | .320  | 2.0mW         | -46 | 1.18  |               | -95   | 4.0   |         |      |      |                |
| +2         | .280  | 1.6mW         | -47 | 1.00  |               | -96   | 3.51  |         |      |      |                |
| +1         | .252  | 1.25mW        | -48 | 0.90  |               | -97   | 3.2   |         |      |      |                |
|            |       | I             |     |       |               |       |       |         |      |      |                |

#### Table 5-4. dBm-Watts-Volts conversion—for 50 ohm systems

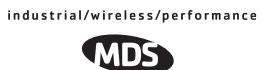

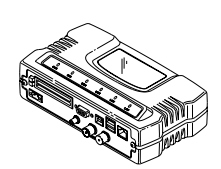

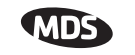

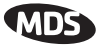

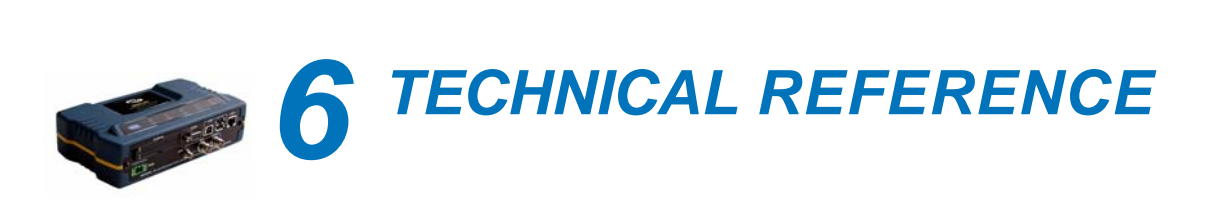

## ||| Contents

| 5.1 | INS   | TALLATION PLANNING                 | 139 |
|-----|-------|------------------------------------|-----|
|     |       |                                    | 400 |
|     | 5.1.1 | General Requirements               | 139 |
|     | 5.1.2 | Site Selection                     | 141 |
|     | 5.1.3 | Terrain and Signal Strength        | 141 |
|     | 5.1.4 | Antenna & Feedline Selection       | 142 |
|     | 5.1.5 | How Much Output Power Can be Used? | 145 |
|     | 5.1.6 | Conducting a Site Survey           | 145 |
|     | 5.1.7 | A Word About Radio Interference    | 146 |
| 5.2 | dBn   | n-WATTS-VOLTS CONVERSION CHART     | 149 |

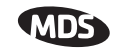

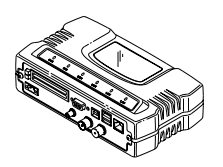

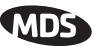

## 6.1 DATA INTERFACE CONNECTORS

Three types of data interface connectors are provided on the face of the transceiver. The first, the LAN Port, is an RJ-45 connector. The second are USB connectors, of which there are two Type-A and one Type-B provided. Finally, COM1 is a DB-9 female interface connector that uses the RS-232 (EIA-232) signaling standard.

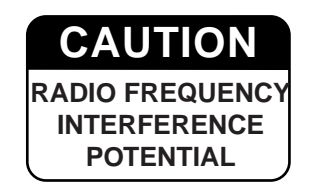

The transceiver meets U.S.A.'s FCC Part 15, Class A limits when used with shielded data cables.

## 6.1.1 LAN Port

The transceiver's LAN Port is used to connect the radio to an Ethernet network. The transceiver provides a data link to an Internet Pro-tocol-based (IP) network via the Access Point station. Each radio in the network must have a unique IP address for the network to function properly.

- To connect a PC directly to the radio's LAN port, an RJ-45 to RJ-45 cross-over cable is required.
- To connect the radio to a Ethernet hub or bridge, use a straight-through cable.

The connector uses the standard Ethernet RJ-45 cables and wiring. For custom-made cables, use the pinout information below.

| 234567 | B |
|--------|---|
| [[]]]  |   |
|        |   |
|        |   |

Figure 6-1. LAN Port (RJ-45) Pinout (Viewed from the outside of the unit)

Table 6-1. LAN Port (IP/Ethernet)

|     | -                  | -    |
|-----|--------------------|------|
| Pin | Functions          | Ref. |
| 1   | Transmit Data (TX) | High |
| 2   | Transmit Data (TX) | Low  |
| 3   | Receive Data (RX)  | High |
| 4   | Unused             |      |
| 5   | Unused             |      |
| 6   | Receive Data (RX)  | Low  |
| 7   | Unused             |      |
| 8   | Unused             |      |
|     |                    |      |

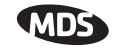

### 6.1.2 USB Ports

The transceiver contains two USB Type-A connectors (see Figure 6-2) and one USB Type-B connector (see Figure 6-3). These ports conforms to version 1.1 of the USB standard. The pin functions for this connector are provided in the table below.

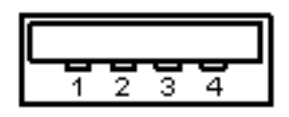

#### Figure 6-2. USB Type-A Connector

(As viewed from the outside of the unit)

| Pin | Signal Name | Description    | Std. Cable Color |
|-----|-------------|----------------|------------------|
| 1   | PC_USB_+5V  | +5 Vdc         | Red              |
| 2   | USBD-       | USB Data Minus | White            |
| 3   | USBD+       | USB Data Plus  | Green            |
| 4   | Ground      | Chassis Ground | Black            |

|--|--|--|

Figure 6-3. USB Type-B Connector

## 6.1.3 COM1 Port

To connect a PC to the transceiver's COM1 port use a DB-9M to DB-9F "straight-through" cable. These cables are available commercially, or may be constructed using the pinout information in Figure 6-4 and Table 6-2.

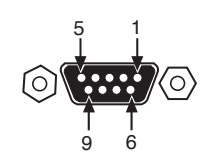

Figure 6-4. COM1 Port (DCE) (Viewed from the outside of the unit.)

#### Table 6-2. COM1 Port Pinout, DB-9F/RS-232 Interface

| Pin | Functions          | DCE     |
|-----|--------------------|---------|
| 1   | Unused             |         |
| 2   | Receive Data (RXD) | <-[ Out |

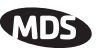

| Pin | Functions           | DCE            |
|-----|---------------------|----------------|
| 3   | Transmit Data (TXD) | —> <b>[</b> In |
| 4   | Unused              |                |
| 5   | Signal Ground (GND) |                |
| 6–9 | Unused              |                |

Table 6-2. COM1 Port Pinout, DB-9F/RS-232 Interface

## 6.2 FUSE REPLACEMENT PROCEDURE

An internal fuse protects the transceiver from over-current conditions or an internal component failure. It should not be replaced until you are certain you are in a safe (non-flammable) environment.

- 1. Disconnect the primary power source and all other connections to the unit.
- 2. Place the radio on its back and remove the four Phillips screws on the bottom cover.
- 3. Carefully separate the top and bottom covers. There is a flat ribbon cable between the top cover's LEDs and the unit motherboard. You do not need to disconnect the ribbon cable.
- 4. Locate the fuse and fuse holder on the transceiver's PC board. See Figure 6-5 for details.
- 5. Loosen the fuse from the holder using a very small screwdriver. Use a small pair of needle-nose pliers to pull the fuse straight up and remove it.
- 6. Using an Ohmmeter, or other continuity tester, verify the fuse is blown.
- 7. Install a new fuse by reversing the process.

Littelfuse P/N: 0454002; 452 Series, 2 Amp SMF Slo-Blo MDS P/N: 29-1784A03

8. Install the covers and check the transceiver for proper operation.

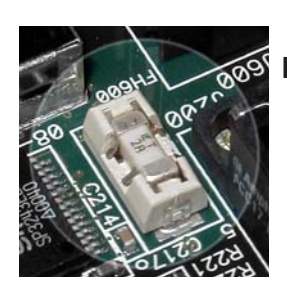

Figure 6-5. Internal Fuse and Holder Assembly

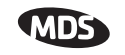

## 6.3 TECHNICAL SPECIFICATIONS

#### GENERAL

| Temperature Range:                               | –40° C to +60° C (–40° F to 158° F)                                       |  |
|--------------------------------------------------|---------------------------------------------------------------------------|--|
| Humidity:                                        | 95% at +40° C (104° F); non-condensing                                    |  |
| Primary Power:                                   | 10.5–30 Vdc (13.8 Vdc Nominal)                                            |  |
| External Power Supply Options:                   | 110-120/210-220 Vac                                                       |  |
| Supply Current (TX):                             | AP: 14.5 Watts @ 1 Watt RF Output<br>Remote: 3.2 watts @ 1 Watt RF Output |  |
| Supply Current (RX):                             | AP: 4 Watts<br>Remote: 3 watts                                            |  |
| MTBF:                                            | 35 Years (Telcordia Method 1, Case 3)                                     |  |
| Size (Excluding mtg. hardware):                  | 5.72 x 20 x 12.38 cm (H x W x D)<br>(2.25" x 7.88" x 4.88" in)            |  |
| Mounting w/Optional Hardware:                    | • DIN Rail                                                                |  |
|                                                  | Flat surface mounting brackets                                            |  |
|                                                  | • 19" rack tray (2U high)                                                 |  |
| Weight:                                          | 0.91 kg / 2 lb                                                            |  |
| Case:                                            | Die Cast Aluminum                                                         |  |
| Boot Time:                                       | ≈ 45 sec                                                                  |  |
| Time Required to Associate<br>with Access Point: | ≈ 20 sec                                                                  |  |

#### APPROVALS/HOMOLOGATION

|                      | FCC Part 15.247<br>FCC identifier: E5MDS-Mercury 900                                                                                                    |
|----------------------|----------------------------------------------------------------------------------------------------|
|                      | <ul> <li>Industry Canada RSS-210<br/>Certification no.: 3738A-Mercury 900</li> </ul>                                                                                                    |
|                      | <ul> <li>CSA/US Class 1, Div. 2; Groups A, B, C and D<br/>hazardous locations</li> </ul>                                                                                                    |
|                      | <ul> <li>Contact factory for information on availability and<br/>governmental approvals in other countries</li> </ul>                                                                           |
| MANAGEMENT           |                                                                                                    |
|                      | <ul> <li>HTTP (Embedded Web server)</li> <li>Telnet, local console</li> <li>SNMP v1/v2/v3</li> <li>MIB II</li> <li>Enterprise MIB</li> <li>SYSLOG</li> <li>MDS NETview MS compatible</li> </ul> |
| DATA CHARACTERISTICS |                                                                                                    |

#### PORTS:

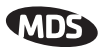

| Ethernet Interface:                   | <ul> <li>10/100BaseT, RJ-45 Standard</li> <li>IEEE 802.3, Spanning Tree (Bridging), IGMP, IP<br/>(DHCP, ICMP, UDP, TCP, ARP)</li> </ul>                                                                                                    |  |
|---------------------------------------|----------------------------------------------------------------------------------------------------|--|
| Raw Bit Rate (LAN port):              | 12.7 Mbps–64 QAM<br>4.8 Mbps–16 QAM<br>2.4 Mbps–QPSK<br>.2 Mbps–BPSK                                                                                                    |  |
| Serial Interface (COM1):              |                                                                                                    |  |
| Signaling Standard:                   | EIA-232/V.24                                                                                                    |  |
| Interface Connector:                  | DB-9F                                                                                                    |  |
| Interface:                            | <ul> <li>DCE</li> <li>Encapsulation over IP (tunneling) for serial async multidrop protocols</li> </ul>                                                                                                    |  |
| Data Rate:                            | 1200–115,200 bps<br>asynchronous                                                                                                    |  |
| Data Latency:                         | < 10 ms typical                                                                                                    |  |
| Byte Formats:                         | 7 or 8-bit; even, odd, or no-parity; 1 or 2 stop bits                                                                                                    |  |
| Other Interfaces:                     | Two CardBus Slots<br>USB Device and host ports<br>Built-in GPS (Optional)<br>LEDs: PWR, COM1, LINK, USB, LAN                                                                                                    |  |
| OPERATING MODES:                      | Configurable as Access Point or Remote Station                                                                                                    |  |
|                                       | Serial and Ethernet<br>Remote Serial Gateway<br>Serial only<br>Remote Ethernet Bridge<br>Ethernet only (with multi-drop capability)                                                                                                    |  |
| :PROTOCOLS:                           | Wireless: CSMA/CA (Collision Avoidance)                                                                                                    |  |
|                                       | Ethernet: IEEE 802.3, Ethernet II, Spanning Tree<br>(Bridging), IGMP                                                                                                    |  |
|                                       | • TCP/IP: DHCP, ICMP, UDP, TCP, ARP, Multicast,<br>SNTP, TFTP                                                                                                    |  |
|                                       | <ul> <li>Serial: PPP, Encapsulation over IP (tunneling) for<br/>serial async multidrop protocols including<br/>Modbus, DNP.3, DF1, BSAP</li> </ul>                                                                                                    |  |
|                                       | <ul> <li>Special: Allen-Bradley EtherNet/IP* -<br/>Modbus/TCP (optional)</li> </ul>                                                                                                    |  |
| CYBER SECURITY                        |                                                                                                    |  |
| MDS Cyber Security Suite,<br>Level 1: | AES-128 encryption (optional)                                                                                                    |  |
| MDS Cyber Security Suite,<br>Level 2: | <ul> <li>RC4-128 encryption</li> <li>Automatic rotating key algorithm</li> <li>Authentication: 802.1x, RADIUS, EAP/TLS, PKI, PAP, CHAP</li> <li>Management: SSL, SSH, HTTPS</li> <li>Approved AP/Remotes list (local authentication)</li> <li>Failed login lockdown</li> <li>900 MHz operation and proprietary data framing</li> </ul> |  |

#### RADIO CHARACTERISTICS

#### GENERAL:

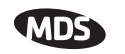

| Frequency Range:                    | 902–928 MHz ISM Band                                                     |
|-------------------------------------|--------------------------------------------------------------------------|
| Frequency Hopping Range:            | Five user-configurable 2.5 MHz-wide zones, each containing 5 frequencies |
| Hop Patterns:                       | 8192, based on network name                                              |
| Frequency Stability:                | 20 ppm                                                                   |
| Antenna Connectors:                 | TX/RX and RX (diversity)—TNC<br>GPS—Female SMA                           |
| TRANSMITTER:                        |                                                                          |
| Power Output                        |                                                                          |
| (at antenna connector):             | 0.1 to 1.0 watt (+20 dBm to +30 dBm) $\pm$ 1.0 dB, set by user           |
| Duty Cycle:                         | Continuous                                                               |
| Modulation Type:                    | Orthogonal Frequency Division Multiplex (OFDM)                           |
| Output Impedance:                   | 50 Ohms                                                                  |
| Spurious:                           | -67 dBc                                                                  |
| Occupied Bandwidth (data channels): | +/- 3 MHz wide data channels                                             |
| RECEIVER:                           |                                                                          |
| Туре:                               | Double conversion superheterodyne                                        |
| Sensitivity:                        | –86 dBm through –101 dBm with 10 <sup>-6</sup> BER                       |
| Intermodulation:                    | 59 dB Minimum (EIA)                                                      |
| Desensitization:                    | 70 dB                                                                    |
| Spurious:                           | 60 dB                                                                    |
|                                     |                                                                          |

#### TRANSMIT/RECEIVE RANGE (Nominal)

|                        | <u>512 kbps</u>  |
|------------------------|------------------|
| Fixed Range (typical): | 15 miles (24 km) |
| Fixed Range (maximum): | 60 miles (97 km) |
| Mobile Range (parked): | 5 miles (8 km)   |
| Mobile Range (moving): | 3 miles (5 km)   |
|                        | <u>1.5 Mbps</u>  |
| Fixed Range (typical): | 8 miles (13 km)  |
| Fixed Range (maximum): | 15 miles (24 km) |
|                        |                  |

Note: Specifications subject to change without notice or obligation.
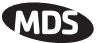

**NOTE:** Range calculations for fixed locations assume a 6 dBd gain Omnidirectional antenna on a 100 ft tower at the AP, a 10 dBd gain Yagi on a 25 ft mast at the remote with output power decreased to yield maximum allowable EIRP (36 dBm), a 10 dB fade margin, and a mix of agricultural and commercial terrain with line of sight.

> Range calculations for mobile units assume a 6 dBd gain Omni on a 100 ft tower at the AP, a 5 dBd gain Omni with 1 watt output power at 6 ft height, a 10 dB fade margin, and 90% confidence with near line-of-sight in a mix of agricultural and commercial terrain.

> Actual performance is dependent on many factors including antenna height, blocked paths, and terrain.

# 6.4 CHANNEL TABLE

The transceiver operates on x channels, numbered 0 to x as listed in Table 6-3. (Channel info to be supplied.)

| Zone | Channel | Frequency |
|------|---------|-----------|
|      | 0       | 902.5000  |
|      | 1       | 902.8165  |
|      | 2       | 903.1330  |
|      | 3       | 903.4495  |
|      | 4       | 903.7660  |
|      | 5       | 904.0825  |
|      | 6       | 904.3990  |
|      | 7       | 904.7155  |
|      | 8       | 905.0320  |
|      | 9       | 905.3485  |
|      | 10      | 905.6650  |
|      |         |           |
|      |         |           |
|      |         |           |
|      |         |           |
|      |         |           |

Table 6-3. Channel Table

# 6.5 SNMP USAGE NOTES

# 6.5.1 Overview

The firmware release described in this manual contains major changes to the transceiver's SNMP Agent, several new MIB variables, and new

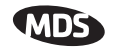

Agent configuration options. This guide reviews the changes and shows how to properly configure the Agent to take advantage of these new features.

# SNMPv3 Support

The updated SNMP Agent now supports SNMP version 3 (SNMPv3). The SNMPv3 protocol introduces Authentication (MD5/SHA-1), Encryption (DES), the USM User Table, and View-Based Access (Refer to RFC2574 for full details). The SNMP Agent has limited SNMPv3 support in the following areas:

- Only MD5 Authentication is supported (no SHA-1). SNMPv3 provides support for MD5 and SHA-1. Currently, only MD5 Authentication is supported in the SNMP Agent.
- Limited USM User Table Manipulation. The SNMP Agent starts with 5 default accounts. New accounts can be added (SNMPv3 adds new accounts by cloning existing ones), but they will be volatile (will not survive a power-cycle).

New views cannot be configured on the SNMP Agent. Views will be inherited for new accounts from the account that was cloned.

The SNMP Agent uses one password pair (Authentication / Privacy) for all accounts. This means that when the passwords change for one user, they change for all users.

# **SNMPv3 Accounts**

The following default accounts are available for the SNMP Agent:

enc\_mdsadmin—Read/write account using Authentication and Encryption

auth\_mdsadmin—Read/write account using Authentication

enc\_mdsviewer—Read only account using Authentication and Encryption

auth\_mdsviewer—Read only account using Authentication

 ${\tt def\_mdsviewer}{-\!\!-\!\!Read}$  only account with no Authentication or Encryption

# **Context Names**

The following Context Names are used (please refer to RFC2574 for full details):

Admin accounts: context\_a / Viewer accounts: context\_v

All accounts share the same default passwords:

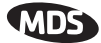

Authentication default password: MDSAuthPwd / Privacy default password: MDSPrivPwd

Passwords can be changed either locally (via the console) or from an SNMP Manager, depending on how the Agent is configured. If passwords are configured and managed locally, they are non-volatile and will survive a power-cycle. If passwords are configured from an SNMP manager, they will be reset to whatever has been stored for local management on power-cycle.

This behavior was chosen based on RFC specifications. The SNMP Manager and Agent don't exchange passwords, but actually exchange *keys* based on passwords. If the Manager changes the Agent's password the Agent doesn't know the new password; just the new key. In this case, only the Manager knows the new password. This could cause problems if the Manager loses the password. If that happens, the Agent becomes unmanageable. Resetting the Agent's passwords (and therefore keys) to what is stored in flash memory upon power-cycle prevents the serious problem of losing the Agent's passwords.

If passwords are managed locally, they can be changed on the Agent (via the console). Any attempts to change the passwords for the Agent via an SNMP Manager will fail when the Agent is in this mode. Locally defined passwords will survive a power-cycle.

In either case, the SNMP Manager needs to know the initial passwords that are being used in order to talk to the Agent. If the Agent's passwords are configured via the Manager, then they can be changed from the Manager. If the passwords are managed locally, then the Manager must be re-configured with any password changes in order to continue to talk to the Agent.

# Password-Mode Management Changes

When the password management mode is changed, the active passwords used by the Agent may also change. Some common scenarios are discussed below:

# Common Scenarios Passwords are currently being handled by the Manager. The assigned passwords are Microwave (Auth), and Rochester (Priv). Configuration is changed to manage the passwords locally. The passwords stored on the radio were Fairport (Auth), and Churchville (Priv) (If local passwords have *never* been used, then MDSAuthPwd and MDSPrivPwd will be used). These passwords will now be used by the Agent to re-generate keys. The Manager will need to know these passwords in order to talk to the Agent.

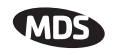

- Passwords are currently being managed locally. The local passwords are Fairport (Auth) and Churchville (Priv). Configuration is changed to handle the passwords from the Manager. The same passwords will continue to be used, but now the Manager can change them.
- Passwords are currently being managed locally. The local passwords are Fairport (Auth) and Churchville (Priv). Passwords are changed to Brighton (Auth) and Perinton (Priv). The Agent will immediately generate new keys based on these passwords and start using them. The Manager will have to be re-configured to use these new passwords.
- Passwords are currently being managed locally. The local passwords are Fairport (Auth) and Churchville (Priv). Configuration is changed to handle the passwords from the Manager. The Manager changes the passwords to Brighton (Auth) and Perinton (Priv). The radio is then rebooted. After a power-cycle, the radio will use the passwords stored in flash, which are Fairport (Auth) and Churchville (Priv). The Manager will have to be re-configured to use these new passwords.

| SNMP Trap                     | Severity | Description                                    |  |
|-------------------------------|----------|------------------------------------------------|--|
| systemBoot(32)                | INFORM   | SNR Within threshold/Below threshold           |  |
| systemReboot(33)              | MAJOR    | Telnet User Logged Out/Logged In               |  |
| startScan(34)                 | INFORM   | Reprogramming Started                          |  |
| rxBeaconErrored(35)           | INFORM   | Received Beacon - Netname Does Not Match       |  |
| rxBeaconWrongNetworkName (36) | INFORM   | Received Beacon - AP is Blacklisted            |  |
| rxBeaconFromBlacklistAP(37)   | MAJOR    | Max Beacon Wait Time Exceeded                  |  |
| expectedSync(38)              | INFORM   | Expected Sync Lost/Established                 |  |
| hopSync(39)                   | INFORM   | Hop Sync Lost/Established                      |  |
| snr(41)                       | INFORM   | Scanning Started                               |  |
| ber(42)                       | INFORM   | Bit Error Rate Below threshold/Above threshold |  |
| associated(43)                | MAJOR    | Association Lost/Established                   |  |
| apParmChange(44)              | MINOR    | Association Lost - AP Hop Parameter Changed    |  |
| reprogStarted(45)             | MAJOR    | Reprogramming Failed                           |  |
| reprogComplete(46)            | MAJOR    | Rem Ethernet Link Connected/Disconnected       |  |
| reprogFailed(47)              | INFORM   | Reprogramming Complete                         |  |
| telnetLogin(48)               | MAJOR    | Telnet Access Locked for 5 Min                 |  |
| httpLogin(49)                 | MAJOR    | HTTP User Logged Out/Logged In                 |  |
| countrySkipZoneMismatch(50)   | INFORM   | Country/SkipZone Mismatch                      |  |
| desiredAPIPMismatch(51)       | INFORM   | Desired AP IP Addr Mismatch                    |  |
| eventLogCleared(52)           | INFORM   | Log Cleared                                    |  |

#### Table 6-4. SNMP Traps (Sorted by Code)

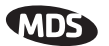

| SNMP Trap              | Severity | Description                                                                                            |  |
|------------------------|----------|----------------------------------------------------------------------------------------------------|--|
| authDemoMode(53)       | MAJOR    | Auth Demo Mode Expired Rebooted<br>Radio/Enabled                                                       |  |
| keyEntered(54)         | MAJOR    | Auth Key Entered - Key Valid/Key Invalid                                                               |  |
| apEthLinkDown(55)      | MAJOR    | Association Lost - AP's Ethernet Link Down                                                             |  |
| noBeacons(56)          | MAJOR    | MAC Param Changed                                                                                      |  |
| apNotApproved(57)      | MAJOR    | Current AP No Longer Approved                                                                          |  |
| netnameChanged(58)     | MAJOR    | Association Lost - Local Network Name Changed                                                          |  |
| ipAddrChanged(59)      | MAJOR    | Association Lost - Local IP Address Changed                                                            |  |
| assocTryFail(60)       | MAJOR    | Association Attempt Success/Failed                                                                     |  |
| remEthLinkLost(61)     | INFORM   | Received Beacon - Valid/Errored                                                                        |  |
| consoleLogin(62)       | MAJOR    | Console User Logged Out/Logged In                                                                      |  |
| consoleLockdown(63)    | MAJOR    | Console Access Locked for 5 Min                                                                        |  |
| telnetLockdown(64)     | INFORM   | System Bootup (power on)                                                                               |  |
| httpLockdown(65)       | MAJOR    | HTTP Access Locked for 5 Min                                                                           |  |
| eventRemote(66)        | INFORM   | Remote added/removed from internal database                                                            |  |
| eventEndpoint(67)      | INFORM   | Endpoint added/removed from internal database                                                          |  |
| routeAdded(68)         | INFORM   | Radio attempted but failed to add a route to its internal routing table                                |  |
| routeDeleted(69)       | INFORM   | Radio attempted but failed to delete a route from its internal routing table                           |  |
| sinRemSwitch(70)       | INFORM   | Remote mode was switched (serial to ethernet, ethernet to serial)                                      |  |
| ChanCnt(71)            | INFORM   | Number of channels defined does not match (Channel 130 only)                                           |  |
| tftpConnection(73)     | INFORM   | TFTP Server on AP started or finished a transfer                                                       |  |
| apNetNameChanged(74)   | MAJOR    | Remote lost association due to a change in the AP's netname                                            |  |
| ipConnectivityOK(75)   | INFORM   | Radio is associated AND 1) has an IP address statically defined, OR 2) received an IP address via DHCP |  |
| compressionChanged(76) | INFORM   | Compression state has changed (enabled, disabled)                                                      |  |
| macDecryptError(77)    | INFORM   | MAC has received a packet that it could not decrypt                                                    |  |
| lanPortStatus(78)      | INFORM   | Ethernet port has changed (enabled, disabled)                                                          |  |
| tftpConnFailed(79)     | INFORM   | TFTP server on AP failed to transfer                                                                   |  |
| sdbError(80)           | INFORM   | AP encountered an internal database error                                                              |  |

| Table 6-4. \$ | SNMP Traps | (Sorted b | y Code) | (Continued) |
|---------------|------------|-----------|---------|-------------|
|---------------|------------|-----------|---------|-------------|

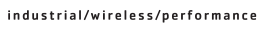

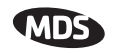

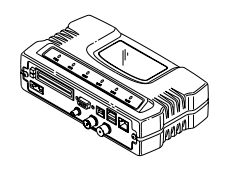

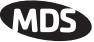

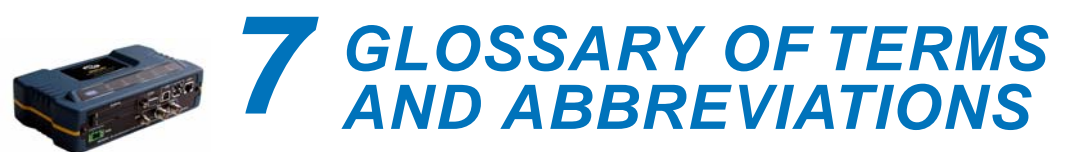

If you are new to wireless IP/Ethernet systems, some of the terms used in this guide may be unfamiliar. The following glossary explains many of these terms and will prove helpful in understanding the operation of your radio network.

Access Point (AP)—The transceiver in the network that provides synchronization information to one or more associated Remote units. AP units may be configured for either the Access Point (master) or Remote services. (See "*Network Configuration Menu*" on Page 44.)

Active Scanning—See Passive Scanning

**Antenna System Gain**—A figure, normally expressed in dB, representing the power increase resulting from the use of a gain-type antenna. System losses (from the feedline and coaxial connectors, for example) are subtracted from this figure to calculate the total antenna system gain.

AP—See Access Point

**Association**—Condition in which the frequency hopping pattern of the Remote is synchronized with the Access Point station and is ready to pass traffic.

Authorization Key—Alphanumeric string (code) that is used to enable additional capabilities in the transceiver.

**Bit**—The smallest unit of digital data, often represented by a one or a zero. Eight bits (plus start, stop, and parity bits) usually comprise a byte.

Bits-per-second—See BPS.

BPDU—Bridge Protocol Data Units

**BPS**—Bits-per-second (bps). A measure of the information transfer rate of digital data across a communication channel.

**Byte**—A string of digital data usually made up of eight data bits and start, stop and parity bits.

CSMA/CA—Carrier Sense Multiple Access/Collision Avoidance

CSMA/CD—Carrier Sense Multiple Access/Collision Detection

**Cyclic Redundancy Check (CRC)**—A technique used to verify data integrity. It is based on an algorithm which generates a value derived

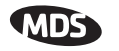

from the number and order of bits in a data string. This value is compared with a locally-generated value and a match indicates that the message is unchanged, and therefore valid.

Data Circuit-terminating Equipment—See DCE.

Data Communications Equipment—See DCE.

**Datagram**—A data string consisting of an IP header and the IP message within.

Data Terminal Equipment—See DTE.

**dBi**—Decibels referenced to an "ideal" isotropic radiator in free space. Frequently used to express antenna gain.

**dBm**—Decibels referenced to one milliwatt. An absolute unit used to measure signal power, as in transmitter power output, or received signal strength.

**DCE**—Data Circuit-terminating Equipment (or Data Communications Equipment). In data communications terminology, this is the "modem" side of a computer-to-modem connection. COM1 Port of the transceiver is set as DCE.

**Decibel (dB)**—A measure of the ratio between two signal levels. Frequently used to express the gain (or loss) of a system.

**Delimiter**—A flag that marks the beginning and end of a data packet.

**Device Mode**—The operating mode/role of a transceiver (Access Point or Remote) in a wireless network.

**DHCP** (**Dynamic Host Configuration Protocol**)—An Internet standard that allows a client (i.e. any computer or network device) to obtain an IP address from a server on the network. This allows network administrators to avoid the tedious process of manually configuring and managing IP addresses for a large number of users and devices. When a network device powers on, if it is configured to use DHCP, it will contact a DHCP server on the network and request an IP address.

The DHCP server will provide an address from a pool of addresses allocated by the network administrator. The network device may use this address on a "time lease" basis or indefinitely depending on the policy set by the network administrator. The DHCP server can restrict allocation of IP addresses based on security policies. An Access Point may be configured by the system administrator to act as a DHCP server if one is not available on the wired network.

# Digital Signal Processing—See DSP.

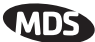

**DSP**—Digital Signal Processing. DSP circuitry is responsible for the most critical real-time tasks; primarily modulation, demodulation, and servicing of the data port.

**DTE**—Data Terminal Equipment. A device that provides data in the form of digital signals at its output. Connects to the DCE device.

**Encapsulation**—Process in by which, a complete data packet, such as Modbus frame or any other polled asynchronous protocol frame, is placed in the data portion of another protocol frame (in this case IP) to be transported over a network. Typically this action is done at the receiving end, before being sent as an IP packet to a network. A similar reversed process is applied at the other end of the network extracting the data from the IP envelope, resulting in the original packet in the original protocol.

**Endpoint**—IP address of data equipment connected to the ports of the radio.

**Equalization**—The process of reducing the effects of amplitude, frequency or phase distortion with compensating networks.

**Fade Margin**—The greatest tolerable reduction in average received signal strength that will be anticipated under most conditions. Provides an allowance for reduced signal strength due to multipath, slight antenna movement or changing atmospheric losses. A fade margin of 15 to 20 dB is usually sufficient in most systems.

**Fragmentation**—A technique used for breaking a large message down into smaller parts so it can be accommodated by a less capable media.

**Frame**—A segment of data that adheres to a specific data protocol and contains definite start and end points. It provides a method of synchronizing transmissions.

**Frequency Hopping**—The spread spectrum technique used by the transceiver, where two or more associated radios change their operating frequencies several times per second using a set pattern. Since the pattern appears to jump around, it is said to "hop" from one frequency to another.

**Frequency Zone**—The radio uses up to 80 discrete channels in the 902 to 928 MHz spectrum. A group of 8 channels is referred to as a zone; in total there are 10 zones.

**Hardware Flow Control**—A transceiver feature used to prevent data buffer overruns when handling high-speed data from the connected data communications device. When the buffer approaches overflow, the radio drops the clear-to-send (CTS) line, that instructs the connected device to delay further transmission until CTS again returns to the high state.

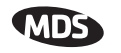

**Hop Pattern Seed**—A user-selectable value to be added to the hop pattern formula in an unlikely event of nearly identical hop patterns of two collocated or nearby radio networks to eliminate adjacent-network interference.

**Host Computer**—The computer installed at the master station site, that controls the collection of data from one or more remote sites.

HTTP—Hypertext Transfer Protocol

**IAPP (inter-Access Point Protocol)**—A protocol by which access points share information about the stations that are connected to them. When a station connects to an access point, the access point updates its database. When a station leaves one access point and roams to another access point, the new access point tells the old access point, using IAPP, that the station has left and is now located on the new access point.

ICMP—Internet Control Message Protocol

**IGMP** (Internet Gateway Management Protocol)—Ethernet level protocol used by routers and similar devices to manage the distribution of multicast addresses in a network.

IEEE—Institute of Electrical and Electronic Engineers

**Image** (File)—Data file that contains the operating system and other essential resources for the basic operation of the radio's CPU.

LAN—Local Area Network

**Latency**—The delay (usually expressed in milliseconds) between when data is applied at the transmit port at one radio, until it appears at the receive port at the other radio.

MAC—Media Access Controller

**MD5**—A highly secure data encoding scheme. MD5 is a one-way hash algorithm that takes any length of data and produces a 128 bit "fingerprint." This fingerprint is "non-reversible," it is computationally infeasible to determine the file based on the fingerprint. For more details review "RFC 1321" available on the Internet.

MIB—Management Information Base

Microcontroller Unit—See MCU.

**Mobile IP**—An emerging standard by which access points and stations maintain network connectivity as the stations move between various IP networks. Through the use of Mobile IP a station can move from its home IP network to a foreign network while still sending and receiving data using it's original IP address. Other hosts on the network will not need to know that the station is no longer in its home network and can

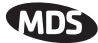

continue to send data to the IP address that was assigned to the station. Mobile IP also uses DHCP when the station moves into a foreign network.

**Mobility**—Refers to a station that moves about while maintaining active connections with the network. Mobility generally implies physical motion. The movement of the station is not limited to a specific network and IP subnet. In order for a station to be mobile it must establish and tear down connections with various access points as it moves through the access points' territory. To do this, the station employs roaming and Mobile IP.

Mode—See Device Mode.

MTBF—Mean-Time Between Failures

Multiple Address System (MAS)—See Point-Multipoint System.

**Network Name**—User-selectable alphanumeric string that is used to identify a group of radio units that form a communications network. The Access Point and all Remotes within a given system should have the same network address.

**Network-Wide Diagnostics**—An advanced method of controlling and interrogating MDS radios in a radio network.

NTP—Network Time Protocol

**Packet**—The basic unit of data carried on a link layer. On an IP network, this refers to an entire IP datagram or a fragment thereof.

**Passive Scanning**—Scanning is a process used by stations to detect other access points on network to which it may connect if it needs to roam. Passive scanning is a slower process in which it listens for information offered by the access points on a regular basis. Active scanning is a faster process in which the station sends out probe message to which the access points respond. Passive scanning can be done while maintaining the current network connectivity. Active scanning affects the RF configuration of the radio and therefore, at least temporarily, disconnects the station from the access point.

**PING**—<u>Packet IN</u>ternet <u>G</u>roper. Diagnostic message generally used to test reachability of a network device, either over a wired or wireless network.

**Point-Multipoint System**—A radio communications network or system designed with a central control station that exchanges data with a number of remote locations equipped with terminal equipment.

**Poll**—A request for data issued from the host computer (or master PLC) to a remote radio.

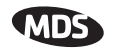

**Portability**—A station is considered connected when it has successfully authenticated and associated with an access point. A station is considered authenticated when it has agreed with the access point on the type of encryption that will be used for data packets traveling between them. The process of association causes a station to be bound to an access point and allows it to receive and transmit packets to and from the access point. In order for a station to be associated it must first authenticate with the access point. The authentication and association processes occur automatically without user intervention.

Portability refers to the ability of a station to connect to an access point from multiple locations without the need to reconfigure the network settings. For example, a remote transceiver that is connected to an access point may be turned off, moved to new site, turned back on, and, assuming the right information is entered, can immediately reconnect to the access point without user intervention.

**PLC**—Programmable Logic Controller. A dedicated microprocessor configured for a specific application with discrete inputs and outputs. It can serve as a host or as an RTU.

**PuTTY**—A free implementation of Telnet and SSH for Win32 and Unix platforms. It is written and maintained primarily by Simon Tatham Refer to http://www.pobox.com/~anakin/ for more information.

**Remote**—A transceiver in a network that communicates with an associated Access Point.

Remote Terminal Unit—See RTU.

**RFI**—Radio Frequency Interference

**Roaming**—A station's ability to automatically switch its wireless connection between various access points (APs) as the need arises. A station may roam from one AP to another because the signal strength or quality of the current AP has degraded below what another AP can provide. When two access points are co-located for redundancy, roaming allows the stations to switch between them to provide a robust network. Roaming may also be employed in conjunction with Portability where the station has been moved beyond the range of the original AP to which it was connected. As the station comes in range of a new AP, it will switch its connection to the stronger signal. Roaming refers to a station's logical, not necessarily physical, move between access points within a specific network and IP subnet.

RSSI—Received Signal Strength Indicator

**RTU**—Remote Terminal Unit. A data collection device installed at a remote radio site.

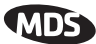

**SCADA**—Supervisory Control And Data Acquisition. An overall term for the functions commonly provided through an MAS radio system.

**Skip Zone**(**s**)—Groups of operating channels (frequencies) deleted from the radio transmitter and receiver operating range.

SNMP—Simple Network Management Protocol

**SNR**—Signal-to-Noise Ratio. A measurement of the desired signal to ambient noise levels. This measurement provides a relative indication of signal quality. Because this is a relative number, higher signal-to-noise ratios indicate improved performance.

**SNTP**—Simple Network Time Protocol

SSL—Secure Socket Layer

SSH—Secure Shell

**STP**—Spanning Tree Protocol

Standing-Wave Ratio—See SWR.

**SWR**—Standing-Wave Ratio. A parameter related to the ratio between forward transmitter power and the reflected power from the antenna system. As a general guideline, reflected power should not exceed 10% of the forward power ( $\approx 2:1$  SWR).

**TCP**—Transmission Control Protocol

**TFTP**—Trivial File Transfer Protocol

**Trap Manager**—Software that collects SNMP traps for display or logging of events.

**UDP**—User Datagram Protocol

**UTP**—Unshielded Twisted Pair

**WINS**—Windows Internet Naming Service. Part of Microsoft Windows NT and 2000 servers that manages the association of workstation names and locations with Internet Protocol addresses. It works without the user or an administrator having to be involved in each configuration change. Similar to DNS.

**Zone**—See *Frequency Zone*.

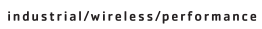

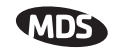

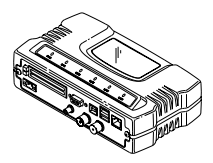

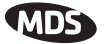

# INDEX

#### Numerics

100BaseT 139 10BaseT 139 802.11b 8

#### Α

Access Point (AP), defined 167 accessories 15 Active Scanning, defined 167, 171 Actual Data Rate 87 Add Associated Remotes 83 AgeTime 94, 95 alarm conditions 128 correcting 130 Alarmed 126 Antenna aiming 135 directional 146 Minimum Feedline Length versus Antenna Gain 144 omnidirectional 143 polarization 142 selection 142 SWR check 134 system gain 167 system gain vs. power output setting 148 system gain, defined 167 Yagi 143 AP Auto Upgrade 94 Reboot when Upgraded 94 application IP-to-Serial 73 Mixed-Modes 78 Point-to-Multipoint Serial-to-Serial 75 Point-to-Point Serial-to-Serial 74 Serial Port 78 Approved Access Points/Remotes List 81 Remotes/Access Points List 82 Associated 126 Association Date 94 defined 167 Process 93 Time 94 attenuation 22 Auth Traps Status 52 Authorization Key 116, 119 defined 167 Authorized Features 116 Auto Data Rate Menu RSSI Threshold/Delta 57 SNR Threshold/Delta 57 Auto Key Rotation 81 Auto-Upgrade/Remote-Reboot 116

#### В

Backhaul for Serial Radio Networks 7 Network 7 bandpass filter 146 Beacon Period 54, 100, 101 signal 93 Begin Wizard 65 Bit, defined 167 Bits-per-second (bps), defined 167 BPDU 98 defined 167 BPS, defined 167 Bytes defined 167 in on port 97 in on socket 97 out on port 97 out on socket 97 received 91, 92 sent 91, 92

## С

cable Ethernet crossover 23 feedlines 143 serial 23 Clear Com# statistics 97 Ethernet stats 92 Log 89 Wireless stats 92 Collocating Multiple Radio Networks 13 Commit Changes and Exit Wizard 67, 69, 70, 72, 73 compression 53, 101 Computer host, defined 170 configuration 23, 67, 68, 70, 71, 72 basic device parameters 42 defaults 23 DHCP server 48 editing files 114 Ethernet Port 47 file 108, 123 IP address 46 network 44 PPP Mode 72 radio parameters 52 scripts 107, 108 security 79 serial interfaces 62 SNMP Agent 50 TCP Mode 69 UDP mode 66 Connection Status 93 connectors 153 Contact 43

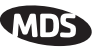

cost of deployment 8 Count 119 CRC (Cyclic Redundancy Check), defined 167 CSMA CA, defined 167 CD, defined 167 Current Alarms 89 AP IP Address 94 AP Mac Address 94 Custom Data Buffer Size 67, 69, 70, 72, 73

#### D

data baud 72 baud rate 67, 68, 70, 71 buffering 64, 70 compression 101 rate 53 Database Logging 46 Timeout 46 Datagram, defined 168 DataRate 95 Date 43 Format 43 dB, defined 168 dBi, defined 168 dBm defined 168 watts-volts conversion 149 DCE, defined 168 default gateway 46 defaults reset to factory 119 Delete All Remotes 83 Remote 82 Delimiter, defined 168 deployment costs 8 Description 43 Device IP Address 72 Mode 40, 44, 45 Mode, defined 168 Name 40, 43 Status 40, 126 DHCP 46.47 defined 168 Netmask 49 Server Configuration 45 Diagnostic Tools 128 dimensions 139 DKEY command 134 DNS Address 49 DSP (Digital Signal Processing), defined 169 DTE 9,62 defined 169 Dwell Time 54, 100 Dynamic Mode 47

#### Е

EIA-232 9 Embedded Management System 23 Encapsulation, defined 169 Encryption 81 Phrase 82 Ending Address 49 Endpoint defined 169 Listing 87 Listing Menu 95 Equalization, defined 169 Ethernet Address 46 Link (H/W) Watch 48 Link Poll Address 48 Packet Statistics 92 port enabled/disabled 48 Rate Limit 48 Event Log 87, 88, 126, 128, 130, 131

#### F

Fade Margin 169 Feedline selection 142, 143 Filename 90, 103, 107 firmware installing 104 upgrade 103, 117 version 41, 43 Flow Control 65, 67, 69, 70, 71, 72 hardware, defined 169 Force Key Rotation 82 Force Reboot 117 Fragmentation defined 169 Threshold 54, 100 Frame, defined 169 Frequency 118 hopping, defined 169 zone, defined 169 fuse replacement 155

#### G

gain antenna, defined 167 system 147 Glossary 167–173 Go 119

#### Н

Hardware flow control, defined 169 Version 41, 43 Hop Format 55 pattern 146 Pattern Seed 54 Pattern Seed, defined 170 Sync 126 Hopping channels 159 frequency, defined 169 pattern seed, defined 170 Host computer, defined 170 HTTP defined 170 Security Mode 81

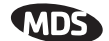

L IANA 63 IAPP, defined 170 ICMP, defined 170 IEEE, defined 170 IETF standard RFC1213 50 IGMP, defined 170 Image Copy 103 file, defined 170 Verify 103 iNET II, differences of 53, 55, 57, 59, 135 Installation antenna & feedline 142 feedline selection 143 general information 3 planning 139 requirements 139 site selection 141 site survey 145 Interference 146 Internet Assigned Numbers Authority 63 Control Message Protocol, defined 170 IP 48 Addr 119 Address 40, 44, 94, 95, 115 address 47 Address Configuration 45 Address Mode 47 Gateway 115 Mobile, defined 170 Protocol 66, 68, 69, 71, 72 tunneling 63

#### Κ

Key transmitter, for antenna SWR check 134 KEY command 134

#### L

LAN 47 defined 170 Latency 101 Latency, defined 170 Latest AP Firmware Version 94 LED COM1 27 LAN 26, 124 LINK 26, 27, 124, 136, 145 PWR 26, 27, 88, 90, 124, 128, 131 use during troubleshooting 123 Link Established 73 Local Area Network, defined 170 IP Port 66, 68 Listening IP Port 71 Location 43, 115 Logged Events 131 Lost Carrier Detected 92, 127

#### Μ

MAC Address 94, 95, 98 Management System 23 user interfaces 31 Maximum Remotes 45 MD5, defined 170 MDS Security Suite 14 measurements radio 133 Media Access Controller, defined 170 MIB defined 170 files 50 Mobile 59 Mobile Data Beacon Period 61 Compression 61 configuration 59 Dwell Time 61 Fragmentation Threshold 61 RTS Threshold 62 Mobile IP, defined 170 Mobility defined 171 Mobility Capability 10 MODBUS 70 Mode Device, defined 168 mixed 77 serial gateway interface 10 TCP 10 **UDP** 10 Model Number 42 MTBF, defined 171 Multicast IP Address 66 IP Port 66 multiple protocols 7 services 7

#### Ν

NEMA 8 net mask 46 Network Name 13, 21, 40, 44, 45, 115 Name, defined 171 Time Protocol (NTP), defined 171 -wide diagnostics 171 network maintenance 101 operation principles 97 performance optimization 100 performance verification 86 network design 10 antennas 11 collocating multiple radio networks 13 network name 11 repeaters 10 using multiple Access Points 12 Using the AP as a Store-and-Forward Packet Repeater 12 using two transceivers to form a repeater station 10 NTP (Network Time Protocol), defined 171

#### 0

Outgoing Connection's Inactivity Timeout 70 Owner 43

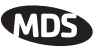

#### Ρ

Packet defined 171 Redundancy Mode 67, 68 Size 119 Statistics 87, 91, 127 Packets Dropped 91, 92, 127 Received 91, 92 Received by Zone 92 Sent 91, 92 Passive Scanning, defined 171 Password Reset 119 PC connection to transceiver 23 Performance Information Menu 100 PING 21, 27, 145 defined 171 Ping Utility 119 PLC 9 defined 172 Point-Multipoint System, defined 171 Point-to-Point LAN Extension 6 Link 7 Poll, defined 171 port antenna 134 COM1 9, 23, 24, 62, 73, 142, 154 COM2 9, 24, 62, 73 Ethernet 21 IP 73 LAN 23, 24, 153 not Enabled 73 Portability, defined 172 ports serial 7 power how much can be used 145 primary 22 transmitter power output 134 PPP 64 Primary Host Address 69 Primary IP Port 70 Programmable Logic Controller 9 protocol BPDU 98 ICMP, defined 170 IP 24, 48, 62 MODBUS 70 PPP 64 SNMP 31, 50, 161 defined 173 SNTP 45, 173 **STP 98** STP, defined 173 TCP 62, 63, 69, 73, 77, 101 defined 173 **TFTP 104** defined 173 UDP 62, 63, 73, 74, 77, 101 defined 173 PuTTY usage 35 defined 172

## R

Radio Frequency Interference 13, 146 Remote, defined 172 Test 117 range, transmission 8 Read Community String 51 Reboot Device 103 on Upgrade 117 Receive errors 91, 92, 127 Received Signal Strength Indicator 22, 141 defined 172 Redundancy Using multiple Access Points 12 Remote IP Address 68 IP Port 68 Listing 87 Listing Menu 94 Performance Listing 87, 96 radio, defined 172 Terminal Unit 9 Terminal Unit, defined 172 Repeater 10 antennas 11 Network Name 11 Using the AP as a Store-and-Forward Packet Repeater 12 Using two transceivers to form a repeater station 10 reprogramming 102 Resetting the Password 119 Restart DHCP Server 50 Retries 92, 127 Retrieve File 103, 108 Retry errors 92, 127 RetryEr 96 RF Output Power 53, 86 **RFI 13** defined 172 Roaming, defined 172 RSSI 22, 86, 118, 127, 135, 141 by Zone 87 defined 172 Threshold 55 RTS Threshold 54, 100 RTS/CTS handshaking 67 RTU 9, 62, 73, 78 defined 172 **RxBCMC** 96 RxPkts 95, 96 RxRate 96 RxViaEP 96 S Save Changes 83 SCADA 7, 9, 64 defined 173 Scanning 126 Active, defined 171 Passive, defined 171 Seamless Inter-Frame Delay 67, 69, 70, 72, 73 Secondary

security Approved Access Points/Remotes List 81

Host Address 70

IP Port 70

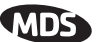

Auto Key Rotation 81 encryption 81 Encryption Phrase 82 Force Key Rotation 82 general information 3 HTTP Security Mode 81 risks 14 suite 14 Telnet Access 80 Two-Way Authentication 80 User Password 80 Send File 108 Log 89 Sending LCP Requests 73 Serial Configuration Wizard 64 Data Statistics 97 encapsulation 63 Mode 67, 69, 70, 71, 72 Number 41, 42 Port Statistics 127 radio networks, backhaul 7 Server Status 49 Signal strength 141 Signal-to-Noise Ratio 86 defined 173 Simple Network Management Protocol, defined 173 Time Protocol, defined 173 Site selection 141 Skip Zone, defined 173 SNMP 31 Config Menu 45 defined 173 Mode 51, 80 traps 164 usage 161 V3 Passwords 52 SNR 55 defined 173 Threshold 55 SNTP 45 defined 173 Spanning Tree Protocol 98 Spanning Tree Protocol, defined 173 Specifications 156-159 SSH, defined 173 SSL, defined 173 Standing Wave Ratio 173 Starting Address 49 Information Screen 42 State 94 Static IP Address 47 Gateway 47 Netmask 47 Status 40, 66, 68, 69, 71, 72 STP, defined 173 subnet 47 SWR 134, 173 defined 173 performance optimization 134 Syslog Server 90 system gain, antenna 167

system gain, antenna (defined) 167 System Mode 115 т TCP 10, 63, 77, 101 Client 63 defined 173 Server 63 Telnet 73 Access 80 Test Mode 118 TFTP defined 173 Host Address 89, 103, 107 Time-out 90 Timeout 103, 108 Time 43 Time to Live (TTL) 66 Transmission Control Protocol, defined 173 range 8 transparent encapsulation 63 Trap Community String 51 Manager 52 Manager, defined 173 Version 52 Troubleshooting 123-133 Using the Embedded Management System 124 Two-Way Authentication 80 TX Output Power 118 TxKey 118 TxPkt 96 TxPkts 96 TxViaEP 96

#### U

UDP 10, 63, 74, 77, 101 defined 173 mode 66 Unit Name 115 Uptime 41, 43 User Datagram Protocol, defined 173 User Password 80 Using multiple Access Points 12 UTP, defined 173

# ۷

V3 Authentication Password 51 Privacy Password 51 via Remote 95 View Approved Remotes 83 Current Alarms 90 Current Settings 65 Event Log 91 Log 89 volts-dBm-watts conversion 149

#### W

watts-dBm-volts conversion 149 WINS Address 49 defined 173

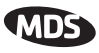

#### Wireless

Address 46 Network Status 87, 93 Packet Statistics 91 wizard serial configuration 64 Write community String 51

#### Υ

Yagi antenna 143

#### Ζ

Zone, defined 173

# IN CASE OF DIFFICULTY ...

MDS products are designed for long life and trouble-free operation. However, this equipment, as with all electronic equipment, may have an occasional component failure. The following information will assist you in the event that servicing becomes necessary.

# **TECHNICAL ASSISTANCE**

Technical assistance for MDS products is available from our Technical Support Department during business hours (8:00 A.M.—5:30 P.M. Eastern Time). When calling, please give the complete model number of the radio, along with a description of the trouble/symptom(s) that you are experiencing. In many cases, problems can be resolved over the telephone, without the need for returning the unit to the factory. Please use one of the following means for product assistance:

Phone: 585 241-5510E-Mail: TechSupport@microwavedata.comFAX: 585 242-8369Web: www.microwavedata.com

# FACTORY SERVICE

Component level repair of radio equipment is not recommended in the field. Many components are installed using surface mount technology, which requires specialized training and equipment for proper servicing. For this reason, the equipment should be returned to the factory for any PC board repairs. The factory is best equipped to diagnose, repair and align your radio to its proper operating specifications.

If return of the equipment is necessary, you will be issued a Service Request Order (SRO) number. The SRO number will help expedite the repair so that the equipment can be repaired and returned to you as quickly as possible. Please be sure to include the SRO number on the outside of the shipping box, and on any correspondence relating to the repair. No equipment will be accepted for repair without an SRO number.

A statement should accompany the radio describing, in detail, the trouble symptom(s), and a description of any associated equipment normally connected to the radio. It is also important to include the name and telephone number of a person in your organization who can be contacted if additional information is required.

The radio must be properly packed for return to the factory. The original shipping container and packaging materials should be used whenever possible. All factory returns should be addressed to:

Microwave Data Systems Product Services Department (SRO No. XXXX) 175 Science Parkway Rochester, NY 14620 USA

When repairs have been completed, the equipment will be returned to you by the same shipping method used to send it to the factory. Please specify if you wish to make different shipping arrangements. To inquire about an in-process repair, you may contact our Product Services Group at 585-241-5540 (FAX: 585-242-8400), or via e-mail at ProductServices@microwavedata.com.

#### industrial/wireless/performance

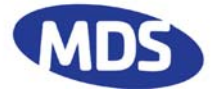

Microwave Data Systems Inc. 175 Science Parkway Rochester, NY 14620 General Business: +1 585 242-9600 FAX: +1 585 242-9620 Web: www.microwavedata.com

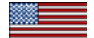

A product of Microwave Data Systems Inc.